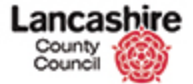

<u>Concept</u>

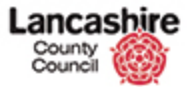

|                   | Finance Contr  | act Help Calls | Inspection Ass            | essment Help |                 |             | Admi          |
|-------------------|----------------|----------------|---------------------------|--------------|-----------------|-------------|---------------|
| Contracts Instruc | tions Invoices |                |                           |              |                 |             |               |
| Lanux             | Home > Con     | tracts         |                           |              |                 |             |               |
| Contracts         | Contract       | s List         |                           |              |                 |             |               |
|                   | Show Filt      | sr             |                           |              |                 |             |               |
| ecent Items       |                |                |                           |              |                 |             |               |
| · IN5011805       |                |                |                           |              | Rems 1 - 1 of 1 | 12 Per Page | < Prev 1 Next |
| FA TEST           | -              |                |                           |              |                 |             |               |
| INS011803         | Contrac        | ts List        |                           |              |                 |             |               |
| IN5011815         | Action         | Code t         | ame                       | Description  | Supplier        | Start Date  | End Date      |
| INS011806         | View           | FA TEST P      | re alarm servicing contra | ict .        | Test Contractor | 24/02/2016  | 01/02/2023    |
| INS011807         |                |                |                           |              |                 |             |               |
| INS011808         |                |                |                           |              |                 |             |               |
| INS011809         |                |                |                           |              |                 |             |               |
| INS011810         |                |                |                           |              |                 |             |               |
| INS011811         |                |                |                           |              |                 |             |               |
| INS011812         |                |                |                           |              |                 |             |               |
|                   |                |                |                           |              |                 |             |               |
| INS011813         |                |                |                           |              |                 |             |               |
| INS011813         |                |                |                           |              |                 |             |               |

This lesson shows how to raise an invoice for a completed inspection, or multiple inspections within the same instruction.

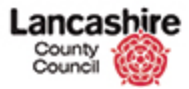

| Contraction of the second second | Finance Contr  | act Help Calls  | Inspection Assessm          | ent Help    |                  |             | Admin         |
|----------------------------------|----------------|-----------------|-----------------------------|-------------|------------------|-------------|---------------|
| Contracts Instruc                | tions Invoices |                 |                             |             |                  |             |               |
| linu                             | Home > Con     | tracts          |                             |             |                  |             |               |
| All Contracts                    | Contract       | s List          |                             |             |                  |             |               |
| Recent Items                     | Show Filt      | er              |                             |             |                  |             |               |
| # IN5011805                      |                |                 |                             |             |                  |             | - 101         |
| CINT0000022                      |                |                 |                             |             | Items 1 - 1 of 1 | 12 Per Page | < Prev 1 Next |
| FA TEST                          | 1 Contrac      | te Liet         |                             |             |                  |             |               |
| W INS011803                      | 2 contrac      | LIST.           |                             |             |                  |             |               |
| # IN5011815                      | Action         | Code <b>†</b> N | ame                         | Description | Supplier         | Start Date  | End Date      |
| & INS011806                      | View           | FA TEST FI      | re alarm servicing contract |             | Test Contractor  | 24/02/2016  | 01/02/2023    |
| 4 INS011807                      |                |                 |                             |             |                  |             |               |
| 4 INS011808                      |                |                 |                             |             |                  |             |               |
| ~ INS011809                      |                |                 |                             |             |                  |             |               |
| 4 INS011810                      |                |                 |                             |             |                  |             |               |
| er INS011811                     |                |                 |                             |             |                  |             |               |
| er INS011812                     |                |                 |                             |             |                  |             |               |
| - INSUI1813                      |                |                 |                             |             |                  |             |               |
| 4 TELCO11014                     |                |                 |                             |             |                  |             |               |
| * INS011814                      |                |                 |                             |             |                  |             |               |

Prior to submitting an invoice for payment:

- Ensure the Inspection Status has been changed to Complete,

- Check required supporting documents have been added.

Once the above checks have been made, you must then raise the invoice against the Contract Instruction as shown in this lesson. During this process, you must:

- Add an uneditable copy (e.g. PDF) of the invoice, and

- The Invoice Status must be changed to Registered.

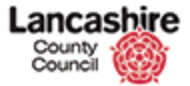

| Home Property                                                                          | Enance Contract  | Helo Calls Ins | vection Assessment | tielo       |                  |             | Logou           |
|----------------------------------------------------------------------------------------|------------------|----------------|--------------------|-------------|------------------|-------------|-----------------|
| Contracts Instru                                                                       | ictions Invoices |                |                    | - 300.000   |                  |             | 2000 Mar        |
|                                                                                        | Home > Contra    | dts            |                    |             |                  |             |                 |
| lew                                                                                    | Contracts I      | ist            |                    |             |                  |             |                 |
| III Contracts                                                                          |                  |                |                    |             |                  |             |                 |
| lecent Items                                                                           | Show Filter      |                |                    |             |                  |             |                 |
| INS011805<br>CINT0000022                                                               |                  |                |                    |             | Items 1 - 1 of 1 | 12 Per Page | < Prev 1 Next > |
| FA TEST                                                                                | 1 Contracts      | List           |                    |             |                  |             |                 |
| # INS011803                                                                            | y conducts       |                |                    |             |                  |             |                 |
| / INS011815                                                                            | View             | Code T Name    | servicing contract | Description | Test Contractor  | 24/02/2016  | 01/02/2023      |
| * INS011807                                                                            |                  |                |                    |             |                  |             |                 |
| · INS011808                                                                            |                  |                |                    |             |                  |             |                 |
|                                                                                        |                  |                |                    |             |                  |             |                 |
| INS011809                                                                              |                  |                |                    |             |                  |             |                 |
| INS011809 INS011810                                                                    |                  |                |                    |             |                  |             |                 |
| ~ INS011809<br>* INS011810<br>* INS011811                                              |                  |                |                    |             |                  |             |                 |
| ~ INS011809<br>* <u>INS011810</u><br>* INS011811<br>* INS011812                        |                  |                |                    |             |                  |             |                 |
| ~ INS011809<br>* INS011810<br>* INS011811<br>* INS011812<br>~ INS011813                |                  |                |                    |             |                  |             |                 |
| ~ INS011809<br>* INS011810<br>* INS011811<br>* INS011812<br>~ INS011813<br>* INS011813 |                  |                |                    |             |                  |             |                 |

Invoices for completed inspections are raised from the instruction.

Navigate to the instruction.

For this example, we will search for the Instruction via the Contracts List. Click the **FA\_TEST** link.

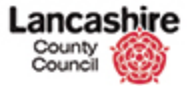

| County<br>Council |                  |                                   |            | You are logged in as: <u>testcontracto</u><br>Lancashire County Council UA1<br>Loggut |
|-------------------|------------------|-----------------------------------|------------|---------------------------------------------------------------------------------------|
| Home Property     | Finance Contract | Help Calls Inspection Assessme    | nt Help    | Admin                                                                                 |
| Contracts Instru  | ctions Invoices  |                                   |            |                                                                                       |
| hew               | Home > Contracts | Edit Contract                     |            |                                                                                       |
| inspections (14)  | View Contra      | ct                                |            |                                                                                       |
| Instructions (1)  | Back             |                                   |            |                                                                                       |
| invoices (1)      | Details          |                                   |            |                                                                                       |
| locuments (0)     | Code             | FA_TEST                           |            |                                                                                       |
|                   | Name             | Fire alarm servicing contract     |            |                                                                                       |
| ictions           | Supplier         | Test Contractor - Test Contractor |            |                                                                                       |
| New Note          |                  | Main: 01772 123456                |            |                                                                                       |
| New Document      |                  |                                   |            |                                                                                       |
|                   | Owner            | Q                                 | Find Clear |                                                                                       |
|                   |                  | SCMgr                             |            |                                                                                       |
|                   |                  | SCMgr                             |            |                                                                                       |
|                   | Date             | 24/02/2016                        |            |                                                                                       |
|                   | End Date         | 01/02/2023                        |            |                                                                                       |
|                   | Description      |                                   |            |                                                                                       |
|                   | Archive          | 🔍 Yes 🛞 No                        |            |                                                                                       |
|                   | Back             |                                   |            |                                                                                       |
|                   |                  |                                   |            |                                                                                       |

# Step 3

This contract contains 1 Instruction.

Click the **Instructions (1)** link in the View menu.

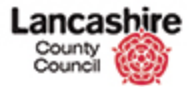

https://pams.uat.ad.lancscc.net/contract/instructions/22/edit

| ome Property                           | Finance    | Contract     | telp Calls            | Inspection       | Assessment         | Help    |        |                  |                  | Admin                |
|----------------------------------------|------------|--------------|-----------------------|------------------|--------------------|---------|--------|------------------|------------------|----------------------|
| ontracts Instruct                      | ions Invoi | ces          |                       |                  |                    | 20200   |        |                  |                  | Arabitat             |
| ew<br>spections (14)<br>structions (1) | Contr      | Contracts    | Edit Contr<br>uctions | act > Instruct   | ions               |         |        |                  |                  |                      |
| medial Works (1)                       | Code       |              | FA_T                  | EST              |                    |         |        |                  |                  |                      |
| tes (0)                                | Nam        | e            | Fire a                | alarm servicing  | contract           |         |        |                  |                  |                      |
| cuments (0)                            | Supp       | olier        | Test                  | Contractor - To  | est Contractor     |         |        |                  |                  |                      |
| tory                                   |            |              | Main                  | 01772 12345      | 6                  |         |        |                  |                  |                      |
| tions                                  | Date       |              | 24/0                  | 2/2014           |                    |         |        |                  |                  |                      |
| t Contract                             | End        | Date         | 01/0                  | 2/2010           |                    |         |        |                  |                  |                      |
| w Document                             |            |              | 1.000                 |                  |                    |         |        |                  |                  |                      |
|                                        |            |              |                       |                  |                    |         |        | Items 1 - 1 of 1 | 12 Per Page      | < Prev 1 Next        |
|                                        | 🔹 Co       | ntract Instr | uctions               | List             |                    |         |        |                  |                  |                      |
|                                        | Action     | Code         | † Desc                | ription          |                    | Year    | Period | Estimate (£) A   | ctual (£) Status |                      |
|                                        | Edit       | CINTODOOO    | 022 FA_T              | EST - Fire alarm | servicing contract | 2015-16 | Feb    | £3.500.00        | £0.00 POS - Pest | ted (Sent to Oracle) |

#### Step 4

Your Contract Instructions will be listed. Each of these instructions may contain multiple inspections.

You can consolidate invoices for multiple inspections (INS) on the same instruction (CINT reference), but you cannot submit one single invoice for inspections associated with different instructions.

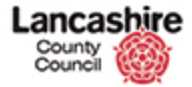

| County<br>Council  | hire                  |                |               |                |                    |         |        |               | Ya         | u are logge<br>Lancashi | d in as: testcontractor |
|--------------------|-----------------------|----------------|---------------|----------------|--------------------|---------|--------|---------------|------------|-------------------------|-------------------------|
|                    | and the second second | 101004-004-004 | 1000 C        | 10000000000    | · Selection of the | 1000    |        |               |            |                         | Logoul                  |
| Home Property      | Finance               | Contract       | Help Calls    | Inspection     | Assessment         | Help    |        |               |            |                         | Admin                   |
| Contracts Instruc  | tions Inv             | voices         |               |                |                    |         |        |               |            |                         |                         |
| hew                | Home                  | Contracts      | Edit Contrac  | d > Instruct   | tions              |         |        |               |            |                         |                         |
| spections (14)     | Con                   | tract Ins      | tructions     |                |                    |         |        |               |            |                         |                         |
| structions (1)     | Co                    | ntract Deta    | ils           |                |                    |         |        |               |            |                         |                         |
| tmedial Works (1)  | Co                    | de             | FA_TEST       |                |                    |         |        |               |            |                         |                         |
| otes (0)           | Na                    | me             | Fire all      | arm servicing  | contract           |         |        |               |            |                         |                         |
| ocuments (0)       | Su                    | pplier         | Test Co       | ontractor - Te | est Contractor     |         |        |               |            |                         |                         |
| listory            |                       | Main: I        | 01772 12345   | 6              |                    |         |        |               |            |                         |                         |
| ctions             |                       |                |               |                |                    |         |        |               |            |                         |                         |
| dit Contract       | Da                    | te             | 24/02/        | 2016           |                    |         |        |               |            |                         |                         |
| lew Note           | En                    | a Date         | 01/02/        | 2023           |                    |         |        |               |            |                         |                         |
| terr providenterre |                       |                |               |                |                    |         |        | Items 1 - 1 o | f 1 12 Per | r Page 🔽                | < Prev 1 Next >         |
|                    | 10 C                  | ontract In     | structions Li | st             |                    |         |        |               |            |                         |                         |
|                    | Action                | n Code         | † Descrip     | ption          |                    | Year    | Period | Estimate (£)  | Actual (£) | Status                  |                         |
|                    | Ed                    | R CINTODO      | 00022 FA_TES  | T - Fire alarm | servicing contract | 2015-16 | Feb    | £3.500.0      | E0.0       | 0 POS - Pest            | ted (Sent to Oracle)    |
|                    |                       |                |               |                |                    |         |        |               |            |                         |                         |
|                    |                       |                |               |                |                    |         |        |               |            |                         |                         |
|                    |                       |                |               |                |                    |         |        |               |            |                         |                         |
|                    |                       |                |               |                |                    |         |        |               |            |                         |                         |
|                    |                       |                |               |                |                    |         |        |               |            |                         |                         |

https://pams.uat.ad.lancscc.net/contract/instructions/22/edit

#### Step 5

## **Cheque Book Schools**

Each different funding stream will require a separate invoice, so invoices for inspections paid for by LCC must be kept separate from inspections raised to 'Cheque Book' schools (that pay their own invoices).

Invoices for inspections covered by a status of CINT reference with either "External Clients", or "SLA PROp Retained" in the instruction description (denoted by a status of "POS-Posted"), will be paid directly by LCC and these may be consolidated against the correct CINT reference in PAMS.

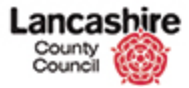

https://pams.uat.ad.lancscc.net/contract/instructions/22/edit

| County<br>Council                            | hire        |                               |                               |                   |         |        |                | You        | ı are logge<br>Lancashi | d in as: testcontracto<br>re County Council UA<br>Logout |
|----------------------------------------------|-------------|-------------------------------|-------------------------------|-------------------|---------|--------|----------------|------------|-------------------------|----------------------------------------------------------|
| Home Property                                | Finance     | Contract Help                 | Calls Inspection              | Assessment        | Help    |        |                |            |                         | Admin                                                    |
| Contracts Instruct                           | tions Invoi | ces                           |                               |                   |         |        |                |            |                         |                                                          |
| View<br>Inspections (14)<br>Instructions (1) | Contr       | Contracts > Ed<br>act Instruc | lit Contract > Instructi      | ons               |         |        |                |            |                         |                                                          |
| Remedial Works (1)                           | Code        |                               | FA_TEST                       |                   |         |        |                |            |                         |                                                          |
| Invoices (1)<br>Notes (0)                    | Nam         | e                             | Fire alarm servicing contract |                   |         |        |                |            |                         |                                                          |
| Documents (0)                                | Supp        | olier                         | Test Contractor - Ter         | st Contractor     |         |        |                |            |                         |                                                          |
| History                                      |             |                               | Main: 01772 123456            |                   |         |        |                |            |                         |                                                          |
| Actions                                      |             |                               | /                             |                   |         |        |                |            |                         |                                                          |
| Edit Contract                                | End         | Date                          | 24/02/2016                    |                   |         |        |                |            |                         |                                                          |
| New Document                                 |             |                               |                               |                   |         |        | Items 1 - 1 of | L 12 Per   | Page                    | < Prev 1 Next >                                          |
|                                              | 🍁 Co        | ntract Instruc                | tions List                    |                   |         |        |                |            |                         |                                                          |
|                                              | Action      | Code                          | † Description                 |                   | Year    | Period | Estimate (£)   | Actual (£) | Status                  |                                                          |
|                                              | Edit        | CINT0000022                   | FA_TEST - Fire alarm s        | ervicing contract | 2015-16 | Feb    | £3,500.00      | £0.00      | POS - Pest              | ed (Sent to Oracle)                                      |
|                                              |             |                               |                               |                   |         |        |                |            |                         |                                                          |

#### Step 6

## **Cheque Book Schools (cont.)**

Each inspection for a 'cheque book' school (these are denoted by instructions with the status of "ISS -Issued Directly") must be invoiced separately per school, and the invoice must be addressed to the school itself c/o Lancashire County Council, not an invoice addressed to Lancashire County Council. Each school represents a different funding stream, and so invoices are paid from different bank accounts.

Multiple inspections for the same school can be consolidated for invoicing together, as long as they are covered by a single instruction (CINT reference).

Cheque book school invoices still need to be submitted via the PAMS system, and once validated are forwarded by LCC to the schools for payment direct to

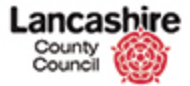

| Iome Property        | Finance    | Contract   | Help Calls   | Inspection      | Assessment         | Help    |        |                |                   | Logout                      |
|----------------------|------------|------------|--------------|-----------------|--------------------|---------|--------|----------------|-------------------|-----------------------------|
| Contracts Instruc    | tions Inve | xices      |              |                 |                    |         |        |                |                   |                             |
| w                    | Home       | Contract   | Edit Contr   | act > Instructi | ons                |         |        |                |                   |                             |
| pections (14)        | Cont       | ract Ins   | tructions    |                 |                    |         |        |                |                   |                             |
| tructions (1)        | Cor        | tract Deta | ills         |                 |                    |         |        |                |                   |                             |
| medial Works (1)     | Cod        | e          | FA_T         | EST             |                    |         |        |                |                   |                             |
| tes (0)              | Nar        | ne         | Fire a       | larm servicing  | contract           |         |        |                |                   |                             |
| cuments (0)          | Sup        | plier      | Test         | Contractor - Te | st Contractor      |         |        |                |                   |                             |
| tory                 |            |            | Main         | 01772 123456    | 1                  |         |        |                |                   |                             |
| tions                |            | 2          |              |                 |                    |         |        |                |                   |                             |
| it Contract          | Dat        | e          | 24/0         | 2/2016          |                    |         |        |                |                   |                             |
| w Note<br>w Document | Cito       | Date       | 01/0.        | 02025           |                    |         |        |                |                   |                             |
|                      |            |            |              |                 |                    |         |        | Items 1 - 1 of | 1 12 Per Page     | <pre>Prev 1 Next &gt;</pre> |
|                      | 10 C       | ontract In | structions I | lst             |                    |         |        |                |                   |                             |
|                      | Action     | Code       | † Desc       | ription         |                    | Year    | Period | Estimate (£)   | Actual (£) Status |                             |
|                      | Edi        | CINTOD     | 00002 FA_TE  | ST - Fire alarm | servicing contract | 2015-16 | Feb    | £3,500.00      | £0.00 POS - 1     | Posted (Sent to Oracle)     |

Step 7

Select the instruction.

Click the **CINT0000022** link.

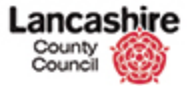

| Home         Property         Finance         Contract         Help Calls         Inspection         Assessment         Help         Admin           Contracts         Instructions         Invoices         Invoices         Inv                                                                                                    | County<br>Council                               |                                                                    |                                         | You are logged in as: textcoun<br>Lancashire County Count<br>Lancashire County County | UUC<br>tractor<br>cil UA1<br>ogout |
|----------------------------------------------------------------------------------------------------|-------------------------------------------------|--------------------------------------------------------------------|-----------------------------------------|---------------------------------------------------------------------------------------|------------------------------------|
| Contract     Invoices       invoices     Invoices       intersections (1s)<br>notices (1s)<br>notices | Home Property                                   | Finance Contract He                                                | p Calls Inspection Assessment Help      | Ad                                                                                    | smin                               |
| www       Hame > Contract Instructions         Sections (14)       Sower Cancel         voices (11)       Sower Cancel         Details       Code         comments (0)       Reference         Details       Description         Financial Period       Financial Year 2015-16         posument       Financial Year         Status       POS - Posted (Sent to Oracle)         Financial Period       Financial Year         Suppler Acc. Ref.       123456         Labour (2)       S500.000         Material (£)       0.060         Other (1)       0.060         Vat (£)       S100.000         Nat Total (£)       0.060         Vat (£)       0.000         Nat Total (£)       0.000         Vat (£)       0.000         Nat Total (£)       0.000         Nat Total (£)       0.000         Vat (£)       0.000         Kat Code       ST - Standard Bate view                                                                                                    | Contracts Instruct                              | tions Invoices                                                     |                                         |                                                                                       |                                    |
| ctdes (0)       code       CINIT00000022         ctions       code       CINIT00000022         tidination       Description       FA_TEST - Fire alarm servicing contract         tidination       FA_TEST - Fire alarm servicing contract         tidination       Financial Year         twi Involce       Status       POS - Posted (Sent to Oracle)         twi Document       Financial Year       2015-16         nks       Estimate       Image: Status         Supplier Acc. Ref.       123456         Labour (ℓ)       3500.00         Material (ℓ)       0.00         Other (c1)       0.00         Net Total (ℓ)       3500.00         VAT (ℓ)       700.00         Gross Total (ℓ)       4200.00                                                                                                    | ew<br>intract<br>ispections (14)<br>ivoices (1) | Home > Contract Instr<br>View Contract I<br>Save Cancel<br>Details | utions > Edit Contract Instruction      |                                                                                       |                                    |
| Reference         tions         is Instruction         is Instruction                                                                                                    | tes (0)                                         | Code                                                               | CINT00000022                            |                                                                                       |                                    |
| Status       POS - Posted (Sent to Oracle)       V         ew. Note       Financial Year       2015-16 - Financial Year 2015-16         nks       Financial Period       Feb         Estimate       Supplier Acc. Ref.       123456         Labour (ℓ)       3500.00         Neterial (ℓ)       0.00         Other (ℓ)       0.00         Tax Code       ST - Standard Rate         VAT (ℓ)       700.00         Gross Total (ℓ)       4200.00                                                                                                    | tions                                           | Reference<br>Description                                           | FA_TEST - Fire alarm servicing contract |                                                                                       |                                    |
| Extination         Financial Year         2015-16 - Financial Year 2015-16         Image: Control of Control of Con                                                                                                    | ew Note                                         | Status                                                             | POS - Posted (Sent to Oracle)           |                                                                                       |                                    |
| Financial Period         Feb           23939         Estimate           Supplier Acc. Ref.         12/356           Labour (£)         3500.00           Material (£)         0.000           Other (£)         0.000           Net Total (£)         3500.00           Tax Code         ST - Standard Bate           VAT (£)         700.00           Gross Total (£)         4200.00                                                                                                    | w Document                                      | Financial Year                                                     | 2015-16 - Financial Year 2015-16        |                                                                                       |                                    |
| Estimate           Supplier Acc. Ref.         123456           Labour (£)         3500.00           Material (£)         0.00           Other (£)         0.00           Net Total (£)         3500.00           Tax Code         ST - Standard Rate           VAT (£)         700.00           Gross Total (£)         4200.00                                                                                                    | nks                                             | Financial Period                                                   | Feb                                     |                                                                                       |                                    |
| Supplier Acc. Ref.         123456           Lobour (£)         \$500.00           Material (£)         0.00           Other (£)         0.00           Net Total (£)         3500.00           Tax Code         ST - Standard Rate           VAT (£)         700.00           Gross Total (£)         4200.00                                                                                                    | 93939                                           | Estimate                                                           |                                         |                                                                                       |                                    |
| Labour (£)         3500.00           Material (£)         0.00           Other (£)         0.00           Net Total (£)         3500.00           Tax Code         ST - Standard Rate           VAT (£)         700.00           Gross Total (£)         4200.00                                                                                                    |                                                 | Supplier Acc. Ref.                                                 | 123456                                  |                                                                                       |                                    |
| Material (£)         0.00           Other (£)         0.00           Net Total (£)         3500.00           Tax Code         ST - Standard Rate           VAT (£)         700.00           Gross Total (£)         4200.00                                                                                                    |                                                 | Labour (£)                                                         | 3500.00                                 |                                                                                       |                                    |
| Other (£)         0.00           Net Total (£)         3500.00           Tax Code         ST - Standard Rate           VAT (£)         700.00           Gross Total (£)         4200.00                                                                                                    |                                                 | Material (£)                                                       | 0.00                                    |                                                                                       |                                    |
| Net Total (£)         3500.00           Tax Code         ST - Standard Rate         V           VAT (£)         700.00           Gross Total (£)         4200.00                                                                                                    |                                                 | Other (£)                                                          | 0.00                                    |                                                                                       |                                    |
| Tax Code         ST - Standard Rate         Image: Standard Rate         Image: Standard Rate <thimage: rate<="" standard="" td="" th<=""><td></td><td>Net Total (£)</td><td>3500.00</td><td></td><td></td></thimage:>                                                                                                    |                                                 | Net Total (£)                                                      | 3500.00                                 |                                                                                       |                                    |
| VAT (ε)         700.00           Gross Total (ε)         4200.00                                                                                                    |                                                 | Tax Code                                                           | ST - Standard Rate                      |                                                                                       |                                    |
| Gross Total (£) 4200.00                                                                                                    |                                                 | VAT (E)                                                            | 700.00                                  |                                                                                       |                                    |
|                                                                                                    |                                                 | Gross Total (£)                                                    | 4200.00                                 |                                                                                       |                                    |

Step 8

The Instruction is now displayed.

From the instruction, click the **New Invoice** link in the Actions menu.

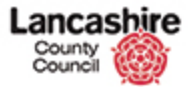

| ouncil (     | S.          |             |             |                |            |                 |       | Lancashire County Council L<br>Lancashire County Council L |
|--------------|-------------|-------------|-------------|----------------|------------|-----------------|-------|------------------------------------------------------------|
| Property     | Finance     | Contract    | Help Calls  | Inspection     | Assessment | Help            |       | Admir                                                      |
| acts Instruc | tions Invoi | ces         |             |                |            |                 |       |                                                            |
|              | Home        | Contract In | voices > Ne | w Contract Inv | oice       |                 |       |                                                            |
|              | New         | Contract    | Invoice     |                |            |                 |       |                                                            |
|              | Save        | Cancel      |             |                |            |                 |       |                                                            |
|              | Deta        | ils         |             |                |            |                 |       |                                                            |
|              | Invo        | ice No.     |             |                |            |                 |       |                                                            |
|              | State       | 15          | DRA         | FT - Draft     |            |                 | ¥     |                                                            |
|              | Rece        | ived Date   | 26/03       | 2/2016         | -          |                 |       |                                                            |
|              | Tax         | Date        |             |                |            |                 |       |                                                            |
|              | Inst        | ruction     | ٩           |                |            |                 | Clear |                                                            |
|              |             |             | CINT        | 00000022       |            |                 |       |                                                            |
|              | Desc        | ription     |             |                |            |                 |       |                                                            |
|              |             |             |             |                |            |                 |       |                                                            |
|              | Final       |             | O Yes       | s 🖲 No         |            |                 |       |                                                            |
|              | Actu        | als         |             |                |            |                 |       |                                                            |
|              | Labo        | ur (£)      |             |                | 0.00       |                 |       |                                                            |
|              | Mate        | rial (£)    |             |                | 0.00       |                 |       |                                                            |
|              | Othe        | r (E)       |             |                | 0.00       |                 |       |                                                            |
|              | Net         | rotal (£)   |             |                | 0.00       |                 |       |                                                            |
|              | VAT         | (£)         |             |                | 0.00 51    | - Standard Rate | V     |                                                            |
|              | Gros        | s Total (E) |             |                | 0.00       |                 |       |                                                            |

Enter your invoice number. Each Invoice you raise must have a unique Invoice Number.

If your finance system generates an invoice number automatically, you may use this number in this field.

Click in the Invoice No. field.

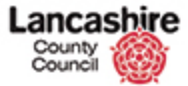

|        | unty<br>uncil |          |                |             |                 |            |                   |       | You are logged in as: <u>testcontract</u><br>Lancashire County Council U |
|--------|---------------|----------|----------------|-------------|-----------------|------------|-------------------|-------|--------------------------------------------------------------------------|
| me     | Property      | Finance  | Contract       | Help Calls  | Inspection      | Assessment | Help              |       | Admin                                                                    |
| ntract | s Instruct    | tions In | voices         |             |                 |            | 510901            |       | (16007443)                                                               |
|        |               | Hom      | c > Contract 1 | nvoices > N | ew Contract Inv | nice       |                   |       |                                                                          |
|        |               | Nev      | v Contrac      | t Invoice   |                 |            |                   |       |                                                                          |
|        |               | 5.00     | Cancel         |             |                 |            |                   |       |                                                                          |
|        |               | D        | etails         |             |                 |            |                   |       |                                                                          |
|        |               | In       | voice No.      | 1           |                 |            |                   |       |                                                                          |
|        |               | St       | atus           | DRA         | FT - Draft      |            |                   | V     |                                                                          |
|        |               | Re       | eceived Date   | 26/0        | 2/2016          |            |                   |       |                                                                          |
|        |               | та       | x Date         |             |                 |            |                   |       |                                                                          |
|        |               | In       | struction      | Q           |                 |            |                   | Clear |                                                                          |
|        |               |          |                | CINT        | 00000022        |            |                   |       |                                                                          |
|        |               | De       | escription     |             |                 |            |                   |       |                                                                          |
|        |               |          |                |             |                 |            |                   |       |                                                                          |
|        |               | Fi       | nal            | O Ye        | s 🖲 No          |            |                   |       |                                                                          |
|        |               | A        | ctuals         |             |                 |            |                   |       |                                                                          |
|        |               | La       | ibour (£)      |             |                 | 0.00       |                   |       |                                                                          |
|        |               | M        | aterial (£)    |             |                 | 0.00       |                   |       |                                                                          |
|        |               | 0        | ther (£)       |             |                 | 0.00       |                   |       |                                                                          |
|        |               | N        | et Total (£)   |             |                 | 0.00       |                   |       |                                                                          |
|        |               | V        | AT (E)         |             |                 | 0.00 ST    | - Standard Rate [ | ~     |                                                                          |
|        |               | Gi       | ross Total (E) |             |                 | 0.00       |                   |       |                                                                          |
|        |               | 1000     |                |             |                 |            |                   |       |                                                                          |

Enter the number into the **Invoice No.** field.

For this example, enter "ab123".

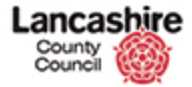

| Council         | 99)<br>191       |                                  | You are log<br>Lanca | yged in as: <u>testcontract</u><br>shire County Council U/ |
|-----------------|------------------|----------------------------------|----------------------|------------------------------------------------------------|
|                 |                  |                                  |                      | Logou                                                      |
| ne Property     | Finance Contract | Help Calls Inspection Assessment | Help                 | Admin                                                      |
| tracts Instruct | ions Invoices    |                                  |                      |                                                            |
|                 | Home > Contract  | Invoices > New Contract Invoice  |                      |                                                            |
|                 | New Contra       | t Invoice                        |                      |                                                            |
|                 | Save Cancel      |                                  |                      |                                                            |
|                 | Details          |                                  |                      |                                                            |
|                 | Invoice No.      | ab123                            |                      |                                                            |
|                 | Status           | DRAFT - Draft                    |                      |                                                            |
|                 | Received Date    | 26/02/2016                       |                      |                                                            |
|                 | Tax Date         |                                  |                      |                                                            |
|                 | Instruction      | Q                                | Clear                |                                                            |
|                 |                  | CINT0000022                      |                      |                                                            |
|                 | Description      |                                  |                      |                                                            |
|                 |                  |                                  |                      |                                                            |
|                 | Final            | 🔿 Yes 🛞 No                       |                      |                                                            |
|                 | Actuals          |                                  |                      |                                                            |
|                 | Labour (£)       | 0.00                             |                      |                                                            |
|                 | Material (£)     | 0.00                             |                      |                                                            |
|                 | Other (£)        | 0.00                             |                      |                                                            |
|                 | Net Total (£)    | 0.00                             |                      |                                                            |
|                 | VAT (£)          | 0.00 ST -                        | Standard Rate        |                                                            |
|                 | Gross Total (£   | 0.00                             |                      |                                                            |

#### Status

The Status defaults to Draft and must be kept as this for now. However, it must be changed later in the procedure, <u>after</u> you have completed the invoice details and added supporting documents. This will then then submit the invoice for payment.

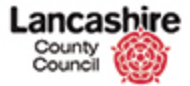

|              |                  |                                       | Lo     |
|--------------|------------------|---------------------------------------|--------|
| e Property   | Finance Contract | Help Calls Inspection Assessment Help | Adr    |
| racts Instru | ctions Invoices  |                                       |        |
|              | Home > Contrac   | Invoices > New Contract Invoice       |        |
|              | New Contra       | ct Invoice                            |        |
|              | Save Cancel      |                                       |        |
|              | Details          |                                       |        |
|              | Invoice No.      | ab123                                 |        |
|              | Status           | DRAFT - Draft                         |        |
|              | Received Dat     | 26/02/2016                            |        |
|              | Tax Date         |                                       |        |
|              | Instruction      | Q                                     | Clear  |
|              |                  | CINT00000022                          |        |
|              | Description      |                                       |        |
|              |                  |                                       |        |
|              | Final            | O Yes 🖲 No                            |        |
|              | Actuals          |                                       |        |
|              | Labour (£)       | 0.00                                  |        |
|              | Material (£)     | 0.00                                  |        |
|              | Other (E)        | 0.00                                  |        |
|              | Net Total (£)    | 0.00                                  |        |
|              | MAT (E)          | 0.00 ST - Standard                    | Rate V |

Step 12

Use the calendar to select the Tax date.

Click the Tax Date button.

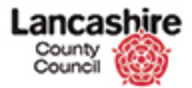

| Col     |          | hire    |                                            |                |            |                        |               |               |               |               |                                  |        |       | You are logged in as: testcontracto<br>Lancashire County Council UAI |
|---------|----------|---------|--------------------------------------------|----------------|------------|------------------------|---------------|---------------|---------------|---------------|----------------------------------|--------|-------|----------------------------------------------------------------------|
| ome     | Property | Finance | Contract                                   | Help Calls     |            | Insp                   | ection        | 1             | Asse          | ssment        | Help                             |        |       | Admin                                                                |
| ntracts | Instruct | ions In | ivoices                                    |                |            |                        |               |               |               |               | <ul> <li>A 444 (1997)</li> </ul> |        |       |                                                                      |
|         |          | Nev     | e <u>Contract</u><br>w Contrac<br>e Cancel | Invoices >     | e          | w Cont                 | ract I        | nvoice        |               |               |                                  |        |       |                                                                      |
|         |          | D       | etails                                     | 100            |            |                        |               |               |               |               |                                  |        |       |                                                                      |
|         |          | In      | ivoice No.                                 | ab             | 123<br>LAF | T + Dra                | R.            |               |               |               |                                  |        | [0]   |                                                                      |
|         |          | R       | eceived Date                               | 26             | /02        | /2016                  |               | 1             |               |               |                                  |        |       |                                                                      |
|         |          | та      | ax Date                                    |                |            |                        |               | Î             |               |               |                                  |        |       |                                                                      |
|         |          | Ir      | struction                                  | <              |            | Febr                   | uary          | 2016          |               | >             |                                  |        | Clear |                                                                      |
|         |          | D       | escription                                 | Su<br>31<br>7  |            | 10 Tu<br>1 2<br>8 9    | We<br>3<br>10 | Th<br>4<br>11 | Fr<br>5<br>12 | 5a<br>6<br>13 |                                  |        |       |                                                                      |
|         |          | Fi      | nal                                        | 14<br>21<br>28 | 2 2        | 15 16<br>12 23<br>19 1 | 17<br>24<br>2 | 18<br>25<br>3 | 26<br>-4      | 20<br>27<br>5 |                                  |        |       |                                                                      |
|         |          | A       | ctuals                                     | 6              |            | 7 8                    | 9             | 10            | 11            | 12            |                                  |        |       |                                                                      |
|         |          | La      | abour (£)                                  |                |            |                        |               | 0.0           | 0             |               |                                  |        |       |                                                                      |
|         |          | м       | aterial (£)                                |                |            |                        |               | 0.0           | 0             |               |                                  |        |       |                                                                      |
|         |          | 0       | ther (£)                                   |                |            |                        |               | 0.0           | 00            |               |                                  |        |       |                                                                      |
|         |          | V       | AT (E)                                     |                |            |                        |               | 0.0           | 0             | ST            | - Standard Rat                   |        |       |                                                                      |
|         |          | G       | ross Total (E                              |                |            |                        |               | 0.            | 00            |               |                                  | - Land |       |                                                                      |
|         |          |         |                                            |                |            |                        |               |               |               |               |                                  |        |       |                                                                      |

Step 13

For this example, click the **26** button.

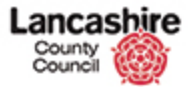

| Souncil            | <i>D</i>            |                                      | You are logged in as: <u>testcontrac</u><br>Lancashire County Council L |
|--------------------|---------------------|--------------------------------------|-------------------------------------------------------------------------|
|                    |                     |                                      | Logo                                                                    |
| e Property Fir     | nance Contract I    | elp Calls Inspection Assessment Help | Admir                                                                   |
| racts Instructions | Invoices            |                                      |                                                                         |
|                    | Home > Contract Inv | sices > New Contract Invoice         |                                                                         |
|                    | New Contract        | invoice                              |                                                                         |
|                    | Save Cancel         |                                      |                                                                         |
|                    | Details             |                                      |                                                                         |
|                    | Invoice No.         | ab123                                |                                                                         |
|                    | Status              | DRAFT - Draft                        |                                                                         |
|                    | Received Date       | 26/02/2016                           |                                                                         |
|                    | Tax Date            | 26/02/2016                           |                                                                         |
|                    | Instruction         | 9                                    | Clear                                                                   |
|                    |                     | CINT00000022                         |                                                                         |
|                    | Description         |                                      |                                                                         |
|                    |                     |                                      |                                                                         |
|                    | Final               | O Yes  No                            |                                                                         |
|                    | Actuals             |                                      |                                                                         |
|                    | Labour (E)          | 0.00                                 |                                                                         |
|                    | Material (£)        | 0.00                                 |                                                                         |
|                    | Other (£)           | 0.00                                 |                                                                         |
|                    | Net Total (£)       | 0.00                                 |                                                                         |
|                    | VAT (£)             | 0.00 ST - Standard Rate              | •                                                                       |
|                    | Gross Total (£)     | 0.00                                 |                                                                         |

As you added the invoice from the Contract Instruction, the invoice record you are creating is already linked to the appropriate instruction.

You will specify which Inspections you are invoicing for later in this process.

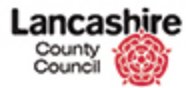

| county         | 997<br>1         |                          |            |                    |       | You are logged in as: <u>testcontra</u><br>Lancashire County Council L |
|----------------|------------------|--------------------------|------------|--------------------|-------|------------------------------------------------------------------------|
| Property       | Finance Contract | Help Calls Inspect       | ion Assess | ment Help          |       | Admir                                                                  |
| racts Instruct | ions Invoices    |                          |            |                    |       | Acadam.                                                                |
|                | Home > Contrad   | t Invoices > New Contrac | t Invoice  |                    |       |                                                                        |
|                | New Contra       | ct Invoice               |            |                    |       |                                                                        |
|                | Hew contra       |                          |            |                    |       |                                                                        |
|                | Save Cancel      |                          |            |                    |       |                                                                        |
|                | Invoice No.      | ab123                    |            |                    |       |                                                                        |
|                | Status           | DRAFT - Draft            |            |                    |       |                                                                        |
|                | Received Date    | 26/02/2016               |            |                    |       |                                                                        |
|                | Tax Date         | 26/02/2016               |            |                    |       |                                                                        |
|                | Instruction      | Q                        | Nertor     |                    | Clear |                                                                        |
|                |                  | CINT00000022             |            |                    |       |                                                                        |
|                | Description      |                          |            |                    |       |                                                                        |
|                | Final            | O Yes 🖲 No               | 3          |                    |       |                                                                        |
|                | Actuals          |                          |            |                    |       |                                                                        |
|                | Labour (£)       |                          | 0.00       |                    |       |                                                                        |
|                | Material (£)     |                          | 0.00       |                    |       |                                                                        |
|                | Other (E)        |                          | 0.00       |                    |       |                                                                        |
|                | Net Total (£)    |                          | 0.00       |                    |       |                                                                        |
|                | VAT (£)          |                          | 0.00       | ST - Standard Rate |       |                                                                        |
|                | Gross Total (    | E)                       | 0.00       |                    |       |                                                                        |

Step 15

Click in the **Description** field.

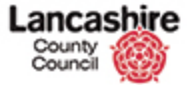

| Council        |                  |                          |            |                   |          | Lancashire County Council |
|----------------|------------------|--------------------------|------------|-------------------|----------|---------------------------|
| me Property    | Finance Contract | Help Calls Inspec        | tion Asses | isment Help       |          | Adm                       |
| tracts Instru- | tions Invoices   |                          |            |                   |          |                           |
|                | Home > Contra    | ct Invoices > New Contra | ct Invoice |                   |          |                           |
|                | New Contra       | act Invoice              |            |                   |          |                           |
|                | Save Cancel      |                          |            |                   |          |                           |
|                | Details          |                          |            |                   |          |                           |
|                | Invoice No.      | ab123                    |            |                   |          |                           |
|                | Status           | DRAFT - Draft            |            |                   | <b>V</b> |                           |
|                | Received Da      | te 26/02/2016            |            |                   |          |                           |
|                | Tax Date         | 26/02/2016               |            |                   |          |                           |
|                | Instruction      | ٩                        |            |                   | Clear    |                           |
|                |                  | CINT0000002              | (          |                   |          |                           |
|                | Description      | T                        |            |                   |          |                           |
|                | Final            | O Yes 🖲 No               | 0          |                   |          |                           |
|                | Actuals          |                          |            |                   |          |                           |
|                | Labour (£)       |                          | 0.00       |                   |          |                           |
|                | Material (£)     |                          | 0.00       |                   |          |                           |
|                | Other (£)        |                          | 0.00       |                   |          |                           |
|                | Net Total (£)    |                          | 0.00       |                   |          |                           |
|                | VAT (£)          |                          | 0.00       | ST - Standard Rat | e 🗸      |                           |
|                | Gross Total      | £)                       | 0.00       |                   |          |                           |

Enter the description into the **Description** field. Enter "invoice for \*\*\* inspections".

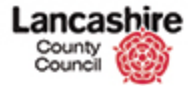

|        | unty uncil | hire    |                                  |                            |                 |            |                 |   |     | You are logged in as: <u>testcontracto</u><br>Lancashire County Council UA |
|--------|------------|---------|----------------------------------|----------------------------|-----------------|------------|-----------------|---|-----|----------------------------------------------------------------------------|
| ome    | Property   | Finance | Contract                         | Help Calls                 | Inspection      | Assessment | Help            |   |     | Admin                                                                      |
| ntract | s Instruc  | ions In | voices                           |                            |                 |            |                 |   |     |                                                                            |
|        |            | Nev     | c > <u>Contract</u><br>w Contrac | Invoices > Ne<br>t Invoice | w Contract Inv  | oice       |                 |   |     |                                                                            |
|        |            | D       | etails                           | 1000                       |                 |            |                 |   |     |                                                                            |
|        |            | In      | ivoice No.                       | ab12                       | J               |            |                 |   |     |                                                                            |
|        |            | R       | eceived Date                     | 26/02                      | /2016           |            |                 |   |     |                                                                            |
|        |            | т       | x Date                           | 26/02                      | /2016           |            |                 |   |     |                                                                            |
|        |            | Ir      | struction                        | Q                          |                 | 10000      |                 | C | ear |                                                                            |
|        |            |         |                                  | CINT                       | 0000022         |            |                 |   |     |                                                                            |
|        |            | D       | escription                       | invoid                     | e for *** inspe | ections    |                 |   |     |                                                                            |
|        |            | Fi      | nal                              | O Yes                      | No              |            |                 |   |     |                                                                            |
|        |            | A       | ctuals                           |                            |                 |            |                 |   |     |                                                                            |
|        |            | La      | bour (£)                         |                            |                 | 0.00       |                 |   |     |                                                                            |
|        |            | м       | aterial (£)                      |                            |                 | 0.00       |                 |   |     |                                                                            |
|        |            | 0       | ther (£)                         |                            |                 | 0.00       |                 |   |     |                                                                            |
|        |            | N       | et Total (£)                     |                            |                 | 0.00       |                 |   |     |                                                                            |
|        |            | v       | AT (E)                           |                            |                 | 0.00 ST    | - Standard Rate | V |     |                                                                            |
|        |            | G       | ross Total (E)                   |                            |                 | 0.00       |                 |   |     |                                                                            |
|        |            |         | Connet                           |                            |                 |            |                 |   |     |                                                                            |

## **Final Payment**

If this is the final payment in the instruction, i.e. there are no further inspections to be conducted in the series, select Yes.

If there will be further invoices raised against the instruction, e.g. for future inspections within the same instruction, ensure the No option is selected.

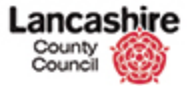

|         | unty<br>uncil | hire                  |                                   |                              |                 |                 |                 |                       | You are logged in as: testcontracti<br>Lancashire County Council UA |
|---------|---------------|-----------------------|-----------------------------------|------------------------------|-----------------|-----------------|-----------------|-----------------------|---------------------------------------------------------------------|
|         |               | and the second of the | and the state of the state of the |                              | ALC: VIDETIA    | - Andrew States | 10000           |                       | Logou                                                               |
| me      | Property      | Finance               | Contract                          | Help Calls                   | Inspection      | Assessment      | Help            |                       | Admin                                                               |
| ntracts | s Instruct    | ions In               | voices                            |                              |                 |                 |                 |                       |                                                                     |
|         |               | Nev                   | c > <u>Contract</u><br>w Contrac  | t Invoices > No<br>t Invoice | tw Contract Inv | voice           |                 |                       |                                                                     |
|         |               | D                     | etails                            |                              |                 |                 |                 |                       |                                                                     |
|         |               | In                    | ivoice No.                        | ab12                         | 3<br>ET - Dealt |                 |                 | [G]                   |                                                                     |
|         |               | St                    | alus                              | DRA                          | PT - Draft      |                 |                 |                       |                                                                     |
|         |               | Ta                    | x Date                            | 26/0                         | 2/2016          |                 |                 |                       |                                                                     |
|         |               | In                    | struction                         | Q                            |                 | 10750           |                 | Clear                 |                                                                     |
|         |               |                       |                                   | CINT                         | 00000022        |                 |                 |                       |                                                                     |
|         |               | De                    | escription                        | invoi                        | ce for === insp | ections         |                 |                       |                                                                     |
|         |               | Fi                    | nal                               | O Ye                         | s 🖲 No          |                 |                 |                       |                                                                     |
|         |               | A                     | ctuals                            |                              |                 |                 |                 |                       |                                                                     |
|         |               | La                    | ibour (£)                         |                              |                 | 0.00            |                 |                       |                                                                     |
|         |               | M                     | aterial (£)                       |                              |                 | 0.00            |                 |                       |                                                                     |
|         |               | 0                     | ther (E)                          |                              |                 | 0.00            |                 |                       |                                                                     |
|         |               | N                     | et Total (£)                      |                              |                 | 0.00            |                 |                       |                                                                     |
|         |               | V                     | AT (E)                            |                              |                 | 0.00 ST         | - Standard Rate | $\mathbf{\mathbf{v}}$ |                                                                     |
|         |               | Gi                    | ross Total (E)                    |                              |                 | 0.00            |                 |                       |                                                                     |
|         |               |                       |                                   |                              |                 |                 |                 |                       |                                                                     |

Enter the correct values into the relevant fields in the Actuals section.

Leave blank any fields that are not relevant.

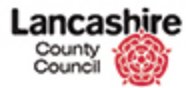

| County<br>Council | bire               |                                       | You are logged in as: testcontracto<br>Lancashire County Council UA |
|-------------------|--------------------|---------------------------------------|---------------------------------------------------------------------|
|                   | ALL DESCRIPTION OF |                                       | Logout                                                              |
| ne Property       | Finance Contract   | Help Calls Inspection Assessment Help | Admin                                                               |
| tracts Instruct   | ions Invoices      |                                       |                                                                     |
|                   | Home > Contrac     | Invoices > New Contract Invoice       |                                                                     |
|                   | New Contra         | ct Invoice                            |                                                                     |
|                   | Save Cancel        |                                       |                                                                     |
|                   | Details            |                                       |                                                                     |
|                   | Invoice No.        | ab123                                 |                                                                     |
|                   | Status             | DRAFT - Draft                         |                                                                     |
|                   | Received Dat       | 26/02/2016                            |                                                                     |
|                   | Tax Date           | 26/02/2016                            |                                                                     |
|                   | Instruction        | Q Clear                               |                                                                     |
|                   |                    | CINT00000022                          |                                                                     |
|                   | Description        | invoice for *** inspections           |                                                                     |
|                   | Final              | O Yes ® No                            |                                                                     |
|                   | Actuals            |                                       |                                                                     |
|                   | Labour (£)         | 0.00                                  |                                                                     |
|                   | Material (£)       | 0.00                                  |                                                                     |
|                   | Other (E)          | 0.00                                  |                                                                     |
|                   | Net Total (£)      | 0.00                                  |                                                                     |
|                   | VAT (E)            | 0.00 ST - Standard Rate               |                                                                     |
|                   | Gross Total (      | 0.00                                  |                                                                     |
|                   |                    |                                       |                                                                     |

Step 19

Click in the Labour (£) field.

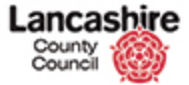

| Cou     | incil    | 9)<br>9) |               |               |                 |            |                   |                       | You are logged in as: <u>testcontract</u><br>Lancashire County Council U.<br>Logou |
|---------|----------|----------|---------------|---------------|-----------------|------------|-------------------|-----------------------|------------------------------------------------------------------------------------|
| ome I   | Property | Finance  | Contract      | Help Calls    | Inspection      | Assessment | Help              |                       | Admin                                                                              |
| ntracts | Instruct | ons In   | voices        |               |                 |            |                   |                       |                                                                                    |
|         |          | Home     | c > Contract  | Invoices > Ne | w Contract Inv  | voice      |                   |                       |                                                                                    |
|         |          | Nev      | v Contrac     | t Invoice     | 1               |            |                   |                       |                                                                                    |
|         |          | Save     | Cancel        |               |                 |            |                   |                       |                                                                                    |
|         |          | De       | atails        |               |                 |            |                   |                       |                                                                                    |
|         |          | In       | voice No.     | ab12          | 3               |            |                   |                       |                                                                                    |
|         |          | St       | atus          | DRA           | FT - Draft      |            |                   | $\mathbf{\mathbf{v}}$ |                                                                                    |
|         |          | Re       | ceived Date   | 26/0          | 2/2016          |            |                   |                       |                                                                                    |
|         |          | Та       | x Date        | 26/0          | 2/2016          |            |                   |                       |                                                                                    |
|         |          | In       | struction     | ٩             |                 |            |                   | Clear                 |                                                                                    |
|         |          |          |               | CINT          | 00000022        |            |                   |                       |                                                                                    |
|         |          | De       | scription     | invoi         | ce for *** insp | ections    |                   |                       |                                                                                    |
|         |          | Fit      | nal           | O Ye          | s 🖲 No          |            |                   |                       |                                                                                    |
|         |          | A        | tuals         |               |                 |            |                   |                       |                                                                                    |
|         |          | La       | bour (£)      |               |                 | 0.00       |                   |                       |                                                                                    |
|         |          | Ma       | nterial (£)   |               |                 | 0.00       |                   |                       |                                                                                    |
|         |          | O        | her (£)       |               |                 | 0.00       |                   |                       |                                                                                    |
|         |          | Ne       | t Total (£)   |               |                 | 0.00       |                   | 5                     |                                                                                    |
|         |          | VA       | (E)           |               |                 | 0.00 ST    | - Standard Rate 🔽 | 1                     |                                                                                    |
|         |          | Gr       | oss Total (E) |               |                 | 0.00       |                   |                       |                                                                                    |

Enter the amount of Labour into the **Labour (£)** field. For this example, enter "25".

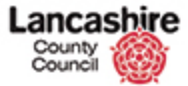

| County<br>Council | - <u>(</u>       |                  |                   |            |                    |       | You are logged in as: <u>testcontrac</u><br>Lancashire County Council U |
|-------------------|------------------|------------------|-------------------|------------|--------------------|-------|-------------------------------------------------------------------------|
| me Property       | y Finance c      | ontract Help     | Calls Inspectio   | n Assessme | nt Help            |       | Admin                                                                   |
| ntracts Inst      | ructions Invoice | 15               |                   |            | 909 - 200300<br>1  |       | -96-00 P.C.                                                             |
|                   | Home >           | Contract Invoice | s > New Contract  | Invoice    |                    |       |                                                                         |
|                   | New C            | ontract In       | oice              |            |                    |       |                                                                         |
|                   | Hew c            | onciact In-      | orce              |            |                    |       |                                                                         |
|                   | Save C           | ancel            |                   |            |                    |       |                                                                         |
|                   | Detail           |                  | Cabana.           |            |                    |       |                                                                         |
|                   | Status           | e NO.            | DRAFT - Draft     |            |                    | 191   |                                                                         |
|                   | Receiv           | ed Date          | 26/02/2016        |            |                    |       |                                                                         |
|                   | Tax D            | ate              | 26/02/2016        |            |                    |       |                                                                         |
|                   | Instru           | iction           | Q                 | hered.     |                    | Clear |                                                                         |
|                   |                  |                  | CINT00000022      |            |                    |       |                                                                         |
|                   | Desce            | intion           | invoice for === i | nsnections |                    |       |                                                                         |
|                   |                  |                  |                   |            |                    |       |                                                                         |
|                   | Final            |                  | O Yes  No         |            |                    |       |                                                                         |
|                   | Actua            | ls               |                   |            |                    |       |                                                                         |
|                   | Labou            | r (£)            | C                 | 250.00     |                    |       |                                                                         |
|                   | Mater            | ial (£)          |                   | 0.00       |                    |       |                                                                         |
|                   | Other            | (E)              | -                 | 0.00       |                    |       |                                                                         |
|                   | Net To           | otal (£)         |                   | 0.00       |                    |       |                                                                         |
|                   | VAT (            | E)               |                   | 0.00       | ST - Standard Rate | ~     |                                                                         |
|                   | Gross            | Total (E)        |                   | 0.00       |                    |       |                                                                         |

Click in the **Material (£)** field (if applicable).

Click in the **Other (£)** field (if applicable).

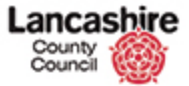

| County<br>Council | hire       |                       |                                     |              |            |                 |                                                                                                    | You are logged in as: testcontract<br>Lancashire County Council UA |
|-------------------|------------|-----------------------|-------------------------------------|--------------|------------|-----------------|----------------------------------------------------------------------------------------------------|--------------------------------------------------------------------|
| ome Property      | Finance    | Contract              | Help Calls 1                        | inspection   | Assessment | Help            |                                                                                                    | Admin                                                              |
| ontracts Instru   | ctions Inv | oices                 |                                     |              |            |                 |                                                                                                    |                                                                    |
|                   | New        | Contract I<br>Contrac | nvoices > <u>New (</u><br>t Invoice | ontract Inv  | roice      |                 |                                                                                                    |                                                                    |
|                   | De         | tails                 |                                     |              |            |                 |                                                                                                    |                                                                    |
|                   | In         | voice No.             | ab123                               |              |            |                 |                                                                                                    |                                                                    |
|                   | St         | itus                  | DRAFT -                             | Draft        |            |                 | $\mathbf{\mathbf{\mathbf{\mathbf{\mathbf{\mathbf{\mathbf{\mathbf{\mathbf{\mathbf{\mathbf{\mathbf{\mathbf{\mathbf{\mathbf{\mathbf{\mathbf{\mathbf{$ |                                                                    |
|                   | Re         | ceived Date           | 26/02/20                            | 016          |            |                 |                                                                                                    |                                                                    |
|                   | Та         | x Date                | 26/02/2                             | 016          |            |                 |                                                                                                    |                                                                    |
|                   | In         | struction             | ٩                                   |              |            |                 | Clear                                                                                                    |                                                                    |
|                   |            |                       | CINTODO                             | 00022        |            |                 |                                                                                                    |                                                                    |
|                   | De         | scription             | invoice f                           | or *** inspe | ections    |                 |                                                                                                    |                                                                    |
|                   | Fir        | al                    | O Yes                               | 🖲 No         |            |                 |                                                                                                    |                                                                    |
|                   | Ac         | tuals                 |                                     |              |            |                 |                                                                                                    |                                                                    |
|                   | La         | bour (E)              |                                     | 2            | 50.00      |                 |                                                                                                    |                                                                    |
|                   | Ma         | terial (£)            |                                     |              | 0.00       |                 |                                                                                                    |                                                                    |
|                   | OL         | her (£)               |                                     |              | 0.00       |                 |                                                                                                    |                                                                    |
|                   | Ne         | t Total (£)           |                                     | 2            | 50.00      |                 |                                                                                                    |                                                                    |
|                   | VA         | T (£)                 |                                     |              | \$0.00 ST  | - Standard Rate | ~                                                                                                    |                                                                    |
|                   | Gr         | oss Total (£)         |                                     | 3            | 00.00      |                 |                                                                                                    |                                                                    |
|                   |            |                       |                                     |              |            |                 |                                                                                                    | https://pams.uat.ad.lancscc.net/contract/in                        |

As you click out of the Labour field, the VAT, Net and Gross Totals are calculated.

Enter the Material or Other costs as appropriate.

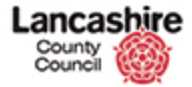

| County<br>Council | <b>@</b>     |                |                          |            |                 |          | You are logged in as: testcontrad<br>Lancashire County Council U |
|-------------------|--------------|----------------|--------------------------|------------|-----------------|----------|------------------------------------------------------------------|
| ome Propert       | y Finance    | Contract       | Help Calls Inspection    | Assessment | Help            |          | Admin                                                            |
| ntracts Ins'      | tructions In | ivoices        |                          |            |                 |          |                                                                  |
|                   | Hom          | c > Contract 1 | nvoices > New Contract I | woice      |                 |          |                                                                  |
|                   | New          | w Contrac      | t Invoice                |            |                 |          |                                                                  |
|                   | Ente         | Cancel         |                          |            |                 |          |                                                                  |
|                   | D            | etails         |                          |            |                 |          |                                                                  |
|                   | Ir           | voice No.      | ab123                    |            |                 |          |                                                                  |
|                   | S            | latus          | DRAFT - Draft            |            |                 |          |                                                                  |
|                   | R            | eceived Date   | 26/02/2016               |            |                 |          |                                                                  |
|                   | та           | ax Date        | 26/02/2016               |            |                 |          |                                                                  |
|                   | Ir           | struction      | ٩                        |            |                 | Clear    |                                                                  |
|                   |              |                | CINT00000022             |            |                 |          |                                                                  |
|                   | D            | escription     | invoice for *** ins      | pections   |                 |          |                                                                  |
|                   | Fi           | nal            | O Yes 🖲 No               |            |                 |          |                                                                  |
|                   | A            | ctuals         |                          |            |                 |          |                                                                  |
|                   |              | abour (£)      |                          | 250.00     |                 |          |                                                                  |
|                   | м            | aterial (£)    |                          | 0.00       |                 |          |                                                                  |
|                   | 0            | ther (£)       |                          | (p.00      |                 |          |                                                                  |
|                   | N            | et Total (£)   |                          | 250.00     |                 | _        |                                                                  |
|                   | v            | AT (E)         |                          | \$0.00 ST  | - Standard Rate | <b>_</b> |                                                                  |
|                   | G            | ross Total (E) |                          | 300.00     |                 |          |                                                                  |
|                   |              |                |                          |            |                 |          | https://pams.uat.ad.lanesce.net/contract/ii                      |

The VAT defaults to Standard; to change this if required, click the VAT (£) list.

Select the appropriate tax classification from the dropdown list. The options are:

- Exempt
- Fuel
- Outside Scope
- Reduced Rate
- Standard Rate
- Zero Rated

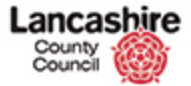

| Cor<br>Cor |          |         |                     |                              |                 |            |                 |              | You are logged in as: testcontrac<br>Lancashire County Council L |
|------------|----------|---------|---------------------|------------------------------|-----------------|------------|-----------------|--------------|------------------------------------------------------------------|
| ome        | Property | Finance | Contract            | Help Calls                   | Inspection      | Assessment | Help            |              | Admir                                                            |
| ontracts   | Instruct | ons In  | voices              |                              |                 |            |                 |              |                                                                  |
|            |          | Nev     | c > <u>Contract</u> | t Invoices > No<br>t Invoice | w Contract Inv  | nice       |                 |              |                                                                  |
|            |          | D       | etails              |                              |                 |            |                 |              |                                                                  |
|            |          | In      | voice No.           | ab12                         | 3               |            |                 |              |                                                                  |
|            |          | St      | atus                | DRA                          | FT - Draft      |            |                 | ~            |                                                                  |
|            |          | R       | eceived Date        | 26/0                         | 2/2016          |            |                 |              |                                                                  |
|            |          | та      | ix Date             | 26/0                         | 2/2016          |            |                 | [ and a line |                                                                  |
|            |          | 10      | struction           | CINT                         | 0000022         |            |                 | Clear        |                                                                  |
|            |          | De      | escription          | invoi                        | ce for *** insp | ections    |                 |              |                                                                  |
|            |          | Fi      | nal                 | O Ye                         | No No           |            |                 |              |                                                                  |
|            |          | A       | ctuals              |                              |                 |            |                 |              |                                                                  |
|            |          | La      | bour (£)            |                              | 2               | 50.00      |                 |              |                                                                  |
|            |          | M.      | aterial (£)         |                              |                 | 0.00       |                 |              |                                                                  |
|            |          | 0       | ther (£)            |                              |                 | p.co       |                 |              |                                                                  |
|            |          | N       | et Total (£)        |                              | 2               | 50.00      |                 |              |                                                                  |
|            |          | V       | AT (£)              |                              |                 | \$0.00 ST  | - Standard Rate | V            |                                                                  |
|            |          | G       | ross Total (£)      |                              | 3               | 00.00      |                 |              |                                                                  |
|            |          | 10000   | (1000)              |                              |                 |            |                 |              | https://pams.uat.ad.lancscc.net/contract/i                       |

Check the invoice details and if correct, click the **Save** button.

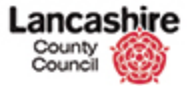

| County<br>Council | ihire           |                        |                   |            |                 |       | You are logged in as: testco<br>Lancashire County Cou | oud<br>ntractor<br>ncil UAT |
|-------------------|-----------------|------------------------|-------------------|------------|-----------------|-------|-------------------------------------------------------|-----------------------------|
| Home Property     | Finance Cor     | ntract Help Calls      | Inspection        | Assessment | Help            |       |                                                       | Idmin                       |
| Contracts Instru  | ctions Invoices |                        |                   |            |                 |       |                                                       |                             |
| iew.              | Home > C        | ontract Invoices > E   | dit Contract Invo | ice        |                 |       |                                                       |                             |
| INT00000022       | The contra      | act invoice has been a | dded.             |            |                 |       |                                                       |                             |
| otes (0)          |                 |                        |                   |            |                 |       |                                                       |                             |
| ocuments (0)      | Edit Inv        | voice                  |                   |            |                 |       |                                                       |                             |
| ctions            | Save Car        | ncel                   |                   |            |                 |       |                                                       |                             |
| dit Invoice       | Details         |                        |                   |            |                 |       |                                                       |                             |
| ew Note           | Invoice         | No. ab13               | 3                 |            |                 |       |                                                       |                             |
| ew Document       | Status          | DRA                    | FT - Draft        |            |                 | ~     |                                                       |                             |
|                   | Receive         | d Date 26/0            | 2/2016            | -          |                 |       |                                                       |                             |
|                   | Tax Dat         | 26/0                   | 2/2016            | #          |                 |       |                                                       |                             |
|                   | Instruct        | tion                   |                   |            |                 | Clear | r                                                     |                             |
|                   |                 | CINI                   | 00000022          |            |                 |       |                                                       |                             |
|                   | Descrip         | tion invo              | ce for *** inspe  | ctions     |                 |       |                                                       |                             |
|                   | Final           | 0 Ye                   | s 🖲 No            |            |                 |       |                                                       |                             |
|                   | Actuals         |                        |                   |            |                 |       |                                                       |                             |
|                   | Labour          | (#)                    | 21                | 00.00      |                 |       |                                                       |                             |
|                   | Materia         | I (£)                  |                   | 0.00       |                 |       |                                                       |                             |
|                   | Other (         | E)                     |                   | 0.00       |                 |       |                                                       |                             |
|                   | Net Tot         | al (£)                 | 2                 | 50.00      |                 |       |                                                       |                             |
|                   | VAT (E)         | ·                      | 5                 | 10.00 ST   | - Standard Rate | V     |                                                       |                             |
|                   | Gross T         | otal (F)               | 31                | 00.00      |                 |       |                                                       |                             |

Confirmation that the invoice has been added is displayed.

Now select the inspection(s) for which you are invoicing.

Click the scrollbar.

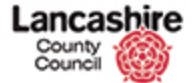

|                                                                              |                                                                                                    | 100 007 001                   | <u>v</u>                  |                                                                              |                                                                                                    |                                            |            |                            |
|------------------------------------------------------------------------------|----------------------------------------------------------------------------------------------------|-------------------------------|---------------------------|------------------------------------------------------------------------------|----------------------------------------------------------------------------------------------------|--------------------------------------------|------------|----------------------------|
| ax Date                                                                      | 5                                                                                                    | 26/02/201                     | 6                         |                                                                              |                                                                                                    |                                            |            |                            |
| nstructi                                                                     | ion                                                                                                  | Q                             |                           |                                                                              |                                                                                                    | Clear                                      |            |                            |
|                                                                              |                                                                                                    | CINTODODO                     | 022                       |                                                                              |                                                                                                    |                                            |            |                            |
| escript                                                                      | ion                                                                                                  | invoice for                   | *** insp                  | pections                                                                     |                                                                                                    |                                            |            |                            |
| inal                                                                         |                                                                                                    | O Yes 💿                       | No                        |                                                                              |                                                                                                    |                                            |            |                            |
| ctuals                                                                       |                                                                                                    |                               |                           |                                                                              |                                                                                                    |                                            |            |                            |
| abour (                                                                      | E)                                                                                                   |                               | -                         | 250.00                                                                       |                                                                                                    |                                            |            |                            |
| aterial                                                                      | (E)                                                                                                  |                               |                           | 0.00                                                                         |                                                                                                    |                                            |            |                            |
| ther (f                                                                      | )                                                                                                    |                               |                           | 0.00                                                                         |                                                                                                    |                                            |            |                            |
|                                                                              |                                                                                                    |                               | 3                         | 250.00                                                                       |                                                                                                    |                                            |            |                            |
| let Tota                                                                     | i (E)                                                                                                |                               |                           |                                                                              |                                                                                                    |                                            |            |                            |
| iet Tota<br>AT (£)                                                           | 1 (£)                                                                                                |                               |                           | 50.00 51                                                                     | T - Standard Rate 🔽                                                                                                    |                                            |            |                            |
| iet Tota<br>(AT (£)<br>iross To<br>inked I                                   | il (£)<br>Inspections                                                                                |                               | ;                         | 50.00 5<br>300.00                                                            | T - Standard Rate 🔽                                                                                                    |                                            |            |                            |
| let Tota<br>(AT (£)<br>iross To<br>inked I<br>ar Insj                        | it (£)<br>etal (£)<br>Inspections<br>pections                                                        |                               | 3                         | 50.00 51<br>300.00                                                           | T - Standard Rate 👿                                                                                                    |                                            |            |                            |
| let Tota<br>(AT (£)<br>iross To<br>inked I<br>er Insj<br>Select Al           | it (£)<br>Inspections<br>pections                                                                    |                               |                           | 50.00 51<br>300.00                                                           | T - Standard Rate [ 💽 ]                                                                                                    |                                            |            |                            |
| let Tota<br>(AT (£)<br>iross To<br>inked 1<br>« Insp<br>Select Al<br>Select  | I (£)<br>Inspections<br>pections<br>I Clear All<br>Inspection                                        | Group                         | Type                      | 50.00 51<br>300.00<br>Completed                                              | T - Standard Rate                                                                                                    | Estimate (£)                               | Actual (£) |                            |
| let Tota<br>(AT (£)<br>Gross To<br>inked 1<br>(* Ins)<br>Select Al<br>Select | ntal (£)<br>Inspections<br>pections<br>I Clear All<br>Inspection<br>INSO11802                        | Group<br>FASS                 | Type<br>FA1               | 50.00 51<br>300.00<br>Completed<br>24/02/2016                                | T - Standard Rate            Account         15110151111063                                                                                                    | Estimate (£)<br>250.0(                     | Actual (E) | 250.00                     |
| iet Tota<br>AT (£)<br>iross To<br>inked 1<br>* In5 <br>Select Al<br>Select   | atal (£)<br>Inspections<br>pections<br>I Clear All<br>Inspection<br>INSO11805<br>INSO11805           | Group<br>FASS<br>FASS         | Type<br>FA1<br>FA1        | 50.00 51<br>300.00<br>Completed<br>24/02/2016<br>26/02/2016                  | T - Standard Rate         V           Account         15110151111063           15110151111063         15110151111063                                                                                                    | Estimate (£)<br>250.00<br>250.00           | Actual (E) | 250.00                     |
| iet Tota<br>(AT (£)<br>iross To<br>inked 1<br>«* Insy<br>Select Al<br>Select | a (£)<br>Inspections<br>pections<br>I Clear All<br>Inspection<br>INSOLIDOS<br>INSOLIDOS<br>INSOLIDOS | Group<br>FASS<br>FASS<br>FASS | Type<br>FA1<br>FA1<br>FA1 | 50.00 51<br>300.00 51<br>Completed<br>24/02/2016<br>26/02/2016<br>26/02/2016 | Account         Image: state state | Estimate (£)<br>250.00<br>250.00<br>250.00 | Actual (E) | 250.00<br>250.00<br>250.00 |

The estimated value of the inspections is displayed in the Estimate field.

The Actual field defaults to the same amount as the Estimate.

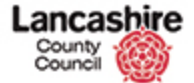

|                                                                  |                                                                                                    |                               | 0                         |                                                                                                    |                         |                                            |            |                                      |
|------------------------------------------------------------------|----------------------------------------------------------------------------------------------------|-------------------------------|---------------------------|----------------------------------------------------------------------------------------------------|-------------------------|--------------------------------------------|------------|--------------------------------------|
| ax Date                                                          | 1                                                                                                    | 26/02/201                     | 6                         |                                                                                                    |                         |                                            |            |                                      |
| nstructi                                                         | ion                                                                                                    | Q                             |                           |                                                                                                    |                         | Clear                                      |            |                                      |
|                                                                  |                                                                                                    | CINTODODO                     | 0022                      |                                                                                                    |                         |                                            |            |                                      |
| escripti                                                         | ion                                                                                                    | invoice for                   | *** insp                  | ections                                                                                                    |                         |                                            |            |                                      |
| inal                                                             |                                                                                                    | O Yes 🔘                       | No                        |                                                                                                    |                         |                                            |            |                                      |
| ctuals                                                           |                                                                                                    |                               |                           |                                                                                                    |                         |                                            |            |                                      |
| abour (                                                          | E)                                                                                                    |                               | -                         | 250.00                                                                                                    |                         |                                            |            |                                      |
| laterial                                                         | (E)                                                                                                    |                               |                           | 0.00                                                                                                    |                         |                                            |            |                                      |
| ther (f                                                          | )                                                                                                    |                               |                           | 0.00                                                                                                    |                         |                                            |            |                                      |
|                                                                  |                                                                                                    |                               |                           | 250.00                                                                                                    |                         |                                            |            |                                      |
| et Tota                                                          | I (E)                                                                                                    |                               |                           | 230.00                                                                                                    |                         |                                            |            |                                      |
| et Tota<br>AT (£)                                                | I (E)                                                                                                    |                               |                           | 50.00                                                                                                    | T - Standard Rate       |                                            |            |                                      |
| et Tota<br>AT (£)<br>ross To                                     | l (£)<br>Ital (£)                                                                                               |                               | 1                         | 50.00 5<br>300.00                                                                                                    | T - Standard Rate [ 💟   |                                            |            |                                      |
| et Tota<br>AT (£)<br>ross To<br>inked I                          | I (E)<br>Ital (E)<br>Inspections<br>pections                                                                    |                               | 3                         | 50.00 S                                                                                                    | T - Standard Rate 💽     |                                            |            |                                      |
| et Tota<br>AT (£)<br>ross To<br>inked I<br>w Insp<br>Select All  | I (E)<br>Ital (E)<br>Inspections<br>Pections                                                                    |                               | 3                         | 50.00 5<br>300.00 5                                                                                                    | T - Standard Rate [ 💙 ] |                                            |            |                                      |
| et Tota<br>AT (£)<br>iross To<br>inked I<br>select All<br>ielect | I (E)<br>tal (E)<br>Inspections<br>pections<br>I Clear All<br>Inspection                                        | Group                         | Type                      | 50.00 5<br>300.00 5                                                                                                    | T - Standard Rate 💟     | Estimate (E)                               | Actual (E) |                                      |
| et Tota<br>AT (£)<br>iross To<br>inked I<br>select All<br>ielect | I (E)<br>tal (E)<br>Inspections<br>pectlons<br>I Clear All<br>Inspection<br>IPEG011805                          | Group                         | Type<br>FA1               | 50.00 5<br>50.00 5<br>500.00 5<br>500.0000000000 | T - Standard Rate v     | Estimate (£)<br>250.00                     | Actual (E) | 250.00                               |
| et Tota<br>AT (£)<br>iross To<br>inked I<br>                     | I (E)<br>tal (E)<br>Inspections<br>Dections<br>I Clear All<br>Inspection<br>Inspection<br>Inspection            | Group<br>FASS<br>FASS         | Type<br>FA1<br>FA1        | Completed<br>24/02/2016<br>26/02/2016                                                                                                    | T - Standard Rate v     | Estimate (£)<br>250.00<br>250.00           | Actual (E) | 250.00                               |
| et Tota<br>AT (£)<br>inked I<br>inked I<br>Select<br>ielect      | I (E)<br>tal (E)<br>Inspections<br>Pections<br>I Clear All<br>Inspection<br>INSOLLEDS<br>INSOLLEDS<br>INSOLLEDS | Group<br>FASS<br>FASS<br>FASS | Type<br>FA1<br>FA1<br>FA1 | Completed<br>24/02/2016<br>26/02/2016<br>26/02/2016                                                                                                    | T - Standard Rate v     | Estimate (E)<br>250.00<br>250.00<br>250.00 | Actual (E) | 250.00<br>250.00<br>250.00<br>250.00 |

Confirm which of the completed inspections you wish to invoice for by ticking the check box.

Click the INS011805 option.

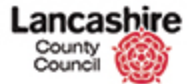

| Descrip                                         | lion                                                                                                    | invoice for                   | *** insp                  | pections                                            |                                                                                                    |                                            |            |                            |
|-------------------------------------------------|----------------------------------------------------------------------------------------------------|-------------------------------|---------------------------|-----------------------------------------------------|----------------------------------------------------------------------------------------------------|--------------------------------------------|------------|----------------------------|
| Final                                           |                                                                                                    | 🔾 Yes 💿                       | No                        |                                                     |                                                                                                    |                                            |            |                            |
| Actual                                          |                                                                                                    |                               |                           |                                                     |                                                                                                    |                                            |            |                            |
| Labour                                          | (E)                                                                                                    |                               |                           | 250.00                                              |                                                                                                    |                                            |            |                            |
| Materia                                         | (E)                                                                                                    |                               |                           | 0.00                                                |                                                                                                    |                                            |            |                            |
| Other (                                         | ()                                                                                                    |                               |                           | 0.00                                                |                                                                                                    |                                            |            |                            |
| Net Tot                                         | al (E)                                                                                                    |                               |                           | 250.00                                              |                                                                                                    |                                            |            |                            |
| VAT (E)                                         |                                                                                                    |                               |                           | 60.00                                               | T - Standard Rate                                                                                                    |                                            |            |                            |
|                                                 |                                                                                                    |                               |                           | 50.00                                               | ( the second second sec |                                            |            |                            |
| Gross T                                         | otal (£)                                                                                                    |                               |                           | 300.00                                              |                                                                                                    |                                            |            |                            |
| Gross T<br>Linked                               | otal (£)<br>Inspections                                                                                                    |                               |                           | 300.00                                              |                                                                                                    |                                            |            |                            |
| Gross T<br>Linked                               | otal (£)<br>Inspections<br>pections                                                                                                    |                               |                           | 300.00                                              |                                                                                                    |                                            |            |                            |
| Gross T<br>Linked<br>& Ins<br>Select A          | otal (£)<br>Inspections<br>pections                                                                                                    |                               |                           | 300.00                                              | ( Lod)                                                                                                    |                                            |            |                            |
| Gross T<br>Linked<br>* Ins<br>Select #          | otal (£)<br>Inspections<br>pections<br>Il Clear All<br>Inspection                                                                                      | Group                         | Туре                      | Completed                                           | Account                                                                                                    | Estimate (£)                               | Actual (£) |                            |
| Gross T<br>Linked<br>** Ins<br>Select<br>Select | otal (£)<br>Inspections<br>pections<br>Il Clear All<br>Inspection<br>INSOL1805                                                                         | Group                         | Type<br>FA1               | Completed<br>24/02/2016                             | Account<br>15110151111063                                                                                                    | Estimate (£)<br>250.00                     | Actual (E) | 250.00                     |
| Gross T<br>Linked<br>« Ins<br>Select<br>Select  | otal (£)                                                                                                    | Group<br>FASS<br>FASS         | Type<br>FA1<br>FA1        | Completed<br>24/02/2016<br>26/02/2016               | Account<br>15110151111063<br>15110151111063                                                                                                    | Estimate (£)<br>250.00<br>250.00           | Actual (E) | 250.00<br>250.00           |
| Gross T<br>Linked<br>er Ins<br>Select<br>Select | Inspections<br>Clear All<br>Inspection<br>Inspection<br>Inspection<br>Inspection<br>Inspection<br>Inspection<br>Inspection<br>Inspection<br>Inspection | Group<br>FASS<br>FASS<br>FASS | Type<br>FA1<br>FA1<br>FA1 | Completed<br>24/02/2016<br>26/02/2016<br>26/02/2016 | Account<br>15110151111063<br>15110151111063                                                                                                    | Estimate (E)<br>250.00<br>250.00<br>250.00 | Actual (E) | 250.00<br>250.00<br>250.00 |

You cannot submit an invoice for additional inspections that are not showing as listed on the instruction.

Inspections that are not at a status of Completed will not appear on the list.

If there are inspections missing from the list, follow the online lesson 'Mark Inspection Complete' or view the Troubleshooting guide.

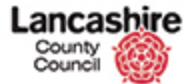

| Description                                                                |                                                                                                    | CINTODOD                      | 0022                      |                                                                           |                                                                      |                                            |            |                            |
|----------------------------------------------------------------------------|----------------------------------------------------------------------------------------------------|-------------------------------|---------------------------|---------------------------------------------------------------------------|----------------------------------------------------------------------|--------------------------------------------|------------|----------------------------|
| Descrip                                                                    | tion                                                                                                    | invoice for                   | **** insp                 | pections                                                                  |                                                                      |                                            |            |                            |
| Final                                                                      |                                                                                                    | O Yes @                       | No                        |                                                                           |                                                                      |                                            |            |                            |
| Actual                                                                     |                                                                                                    |                               |                           |                                                                           |                                                                      |                                            |            |                            |
| Labour                                                                     | (E)                                                                                                    |                               |                           | 250.00                                                                    |                                                                      |                                            |            |                            |
| Materia                                                                    | I (E)                                                                                                    |                               |                           | 0.00                                                                      |                                                                      |                                            |            |                            |
| Other (                                                                    | c)                                                                                                    |                               |                           | 0.00                                                                      |                                                                      |                                            |            |                            |
| -                                                                          |                                                                                                    |                               |                           |                                                                           |                                                                      |                                            |            |                            |
| Net Tot                                                                    | al (£)                                                                                                    |                               |                           | 250.00                                                                    |                                                                      |                                            |            |                            |
| Net Tot<br>VAT (£)                                                         | al (£)                                                                                                    |                               |                           | 50.00 S                                                                   | T - Standard Rate 🔽                                                  |                                            |            |                            |
| Net Tot<br>VAT (£)<br>Gross T<br>Linked                                    | al (£)<br>otal (£)<br>Inspections                                                                                                 |                               |                           | 50.00 S<br>300.00 S                                                       | T - Standard Rate [ 💽                                                |                                            |            |                            |
| Net Tot<br>VAT (£)<br>Gross T<br>Linked                                    | al (£)<br>otal (£)<br>Inspections<br>spections                                                                                    |                               |                           | 50.00 S<br>300.00 S                                                       | T - Standard Rate [                                                  |                                            |            |                            |
| Net Tot<br>VAT (£)<br>Gross T<br>Linked                                    | al (£)<br>otal (£)<br>Inspections<br>spections<br>Il Clear All                                                                    |                               |                           | 50.00 S                                                                   | T - Standard Rate [ 💟 ]                                              |                                            |            |                            |
| Net Tot<br>VAT (£)<br>Gross T<br>Linked<br>* Ins<br>Select<br>Select       | al (£)<br>otal (£)<br>Inspections<br>spections<br>Il Clear All<br>Inspection                                                      | Group                         | Туре                      | 230.00<br>\$0.00 S<br>300.00<br>Completed                                 | T - Standard Rate [ 💽 ]                                              | Estimate (£)                               | Actual (E) |                            |
| Net Tot<br>VAT (£)<br>Gross T<br>Linked<br>** In:<br>Select<br>Select      | al (£)<br>total (£)<br>Inspections<br>spections<br>ill Clear All<br>Inspection<br>INSOLIBOS                                       | Group                         | Type<br>FA1               | 200.00 S<br>50.00 S<br>300.00 S<br>Completed<br>24/02/2016                | T - Standard Rate v                                                  | Estimate (£)<br>250.00                     | Actual (E) | 250.00                     |
| Net Tot<br>VAT (£)<br>Gross T<br>Linked<br>** Ins<br>Select<br>Select<br>Ø | al (£)<br>total (£)<br>Inspections<br>pections<br>Il Clear All<br>Inspection<br>INSO11805<br>INSO11805                            | Group<br>FASS<br>FASS         | Type<br>FA1<br>FA1        | 200.00 S<br>50.00 S<br>300.00 S<br>Completed<br>24/02/2016<br>26/02/2016  | T - Standard Rate [V]<br>Account<br>15110151111063<br>15110151111063 | Estimate (E)<br>250.00<br>250.00           | Actual (E) | 250.00<br>250.00           |
| Net Tot<br>VAT (£)<br>Gross T<br>Linked<br>Select<br>Select                | al (£)<br>total (£)<br>Inspections<br>spections<br>If Clear All<br>Inspection<br>INSOLIBOS<br>INSOLIBOS<br>INSOLIDO6<br>INSOLIDO6 | Group<br>FASS<br>FASS<br>FASS | Type<br>FA1<br>FA1<br>FA1 | 200.00 S<br>50.00 S<br>300.00 S<br>24/02/2016<br>26/02/2016<br>26/02/2016 | T - Standard Rate v                                                  | Estimate (E)<br>250.00<br>250.00<br>250.00 | Actual (E) | 250.00<br>250.00<br>250.00 |

Your invoice total must be the same as the total value of inspections that you have selected for payment.

Note: Once you have selected the invoice you wish to invoice for, this will allow you to submit a different value from the estimate by typing the Actual value against each inspection.

Your net invoice total should match the actual total of the inspections listed.

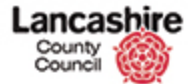

https://pams.uat.ad.lancsco

| Received | d Date     | 26/02/201   | б        |            |                   |              |            |        |
|----------|------------|-------------|----------|------------|-------------------|--------------|------------|--------|
| Tax Date | 2          | 26/02/201   | 6        | -          |                   |              |            |        |
| Instruct | ion        | Q           |          |            |                   | Clear        |            |        |
|          |            | CINTODOD    | 022      |            |                   |              |            |        |
| Descript | ion        | invoice for | *** insp | ections    |                   |              |            |        |
| Final    |            | O Yes 💿     | No       |            |                   |              |            |        |
| Actuals  |            |             |          |            |                   |              |            |        |
| Labour ( | (E)        |             | -        | 250.00     |                   |              |            |        |
| Material | (E)        |             |          | 0.00       |                   |              |            |        |
| Other (f | 0          |             |          | 0.00       |                   |              |            |        |
| Net Tota | sl (E)     |             |          | 250.00     |                   |              |            |        |
| VAT (£)  |            |             |          | 50.00 51   | T - Standard Rate |              |            |        |
| Gross To | stal (£)   |             | 3        | 00.00      |                   |              |            |        |
| er Ins   | pections   |             |          |            |                   |              |            |        |
| Select   | Inspection | Group       | Type     | Completed  | Account           | Estimate (£) | Actual (£) |        |
|          | INS011805  | FASS        | FA1      | 24/02/2016 | 15110151111063    | 250.00       |            | 250.00 |
|          | INS011806  | FASS        | FA1      | 26/02/2016 | 15110151111063    | 250.00       |            | 250.00 |
|          | INFOLIATE  | FASS        | FA1      | 26/02/2016 | 15110151111063    | 250.00       |            | 250.00 |
|          | THEVALEAS  |             |          |            |                   |              |            |        |
|          | INEVALUES  |             |          |            | Selected Total:   | £250.00      |            | £250.0 |

Step 30

## Net Total and Actual Fields Do Not Match

If the total does not match, you will see the following error message: 'To Approve the invoice the Invoice Net Total must equal linked inspection total'.

Unless you change the values to match, the system will prevent you from changing the status of your invoice from 'Draft' to 'Registered'. This means that your draft invoice has not been registered or submitted to LCC. LCC cannot process draft invoices for payment.

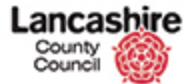

sttps://pams.uat.ad.lancsc

|                                                                                    |                                                                                                    | CINTODODO                     | 022                       |                                                                        |                                                                                                    |                                         |            |                            |
|------------------------------------------------------------------------------------|----------------------------------------------------------------------------------------------------|-------------------------------|---------------------------|------------------------------------------------------------------------|----------------------------------------------------------------------------------------------------|-----------------------------------------|------------|----------------------------|
| Descript                                                                           | ion                                                                                                    | invoice for                   | *** insp                  | ections                                                                |                                                                                                    |                                         |            |                            |
| Final                                                                              |                                                                                                    | ⊃ Yes ⊛                       | No                        |                                                                        |                                                                                                    |                                         |            |                            |
| Actuals                                                                            |                                                                                                    |                               |                           |                                                                        |                                                                                                    |                                         |            |                            |
| Labour (                                                                           | E)                                                                                                    |                               |                           | 250.00                                                                 |                                                                                                    |                                         |            |                            |
| Material                                                                           | (E)                                                                                                    |                               |                           | 0.00                                                                   |                                                                                                    |                                         |            |                            |
| Other (£                                                                           | )                                                                                                    |                               |                           | 0.00                                                                   |                                                                                                    |                                         |            |                            |
|                                                                                    | 1(6)                                                                                                    |                               | 3                         | 250.00                                                                 |                                                                                                    |                                         |            |                            |
| Net Tota                                                                           |                                                                                                    |                               |                           |                                                                        |                                                                                                    |                                         |            |                            |
| VAT (£)                                                                            |                                                                                                    |                               |                           | 50.00                                                                  | ST - Standard Rate                                                                                                    |                                         |            |                            |
| Net Tota<br>VAT (£)<br>Gross To<br>Linked J                                        | tal (£)                                                                                                    |                               | ;                         | 50.00<br>300.00                                                        | ST - Standard Rate [ 👽 ]                                                                                                    |                                         |            |                            |
| Net Tota<br>VAT (£)<br>Gross To<br>Linked J<br>« Insp<br>Select Al                 | tal (£)<br>Inspections<br>pections                                                                                                    |                               | ;                         | 50.00<br>300.00                                                        | ST - Standard Rate 💽                                                                                                    |                                         |            |                            |
| Net Tota<br>VAT (£)<br>Gross To<br>Linked I<br>« Ins<br>Select Al<br>Select        | tal (£)<br>Inspections<br>pections<br>I Clear All<br>Inspection                                                                                                    | Group                         | Туре                      | 50.00 300.00                                                           | Account                                                                                                    | Estimate (E)                            | Actual (E) |                            |
| Net Tota<br>VAT (£)<br>Gross To<br>Linked 1<br>« Insp<br>Select Al<br>Select       | tal (£)<br>Inspections<br>I Clear All<br>Inspection<br>INSOLLADS                                                                                                    | Group<br>FASS                 | Type<br>FA1               | 50.00<br>300.00<br>Completed<br>24/02/2016                             | ST - Standard Rate            Account         15110151111063                                                                         | Estimate (E)<br>250.00                  | Actual (E) | 250.00                     |
| Net Tota<br>VAT (£)<br>Gross To<br>Linked I<br>er Insp<br>Select Al<br>Select<br>Q | tal (£) inspections pections clear.All Inspection pscollaps insollaps insoll | Group<br>FASS<br>FASS         | Type<br>FA1<br>FA1        | 50.00<br>300.00<br>Completed<br>24/02/2016<br>26/02/2016               | Account         Image: Standard Rate         Image: Standard Rate           15110151111063         15110151111063                    | Estimate (£)<br>250.00<br>250.01        | Actual (E) | 250.00                     |
| Net Tota<br>VAT (£)<br>Gross To<br>Linked 1<br>er Insp<br>Select Al<br>Select<br>Q | tal (£) inspections pections clear.All inspection insolution insolution insol | Group<br>FASS<br>FASS<br>FASS | Type<br>FA1<br>FA1<br>FA1 | 50.00<br>300.00<br>Completed<br>24/02/2016<br>26/02/2016<br>26/02/2016 | Account         Image: 15110151111060           15110151111060         1551051311063           15110151311063         15510151311069 | Estimate (£)<br>250.0<br>250.0<br>250.0 | Actual (E) | 250.00<br>250.00<br>250.00 |

Step 31

#### **Missing Instructions**

If you believe that any of the inspections that you need to complete are missing:

- Please check that these are not present on a separate instruction which may need to be invoiced separately.

- If they are not listed on a separate instruction, then please email designandconstruction@lancashire.gov. uk so that the instructions can be amended accordingly as appropriate.

You can submit an invoice for all those inspections that are listed (excluding the value of the missing inspections), and can invoice for these additional inspections separately, once the system has been updated to include any additional inspections that may be required.

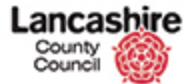

https://pams.uat.ad.lancscc.n

|                                                                            |                                                                            | CINTODOOD                     | 022                       |                                                                                                    |                                                                                                    |                                            |            |                            |
|----------------------------------------------------------------------------|----------------------------------------------------------------------------|-------------------------------|---------------------------|----------------------------------------------------------------------------------------------------|----------------------------------------------------------------------------------------------------|--------------------------------------------|------------|----------------------------|
| escripti                                                                   | ion                                                                        | invoice for                   | *** insp                  | pections                                                                                              |                                                                                                    |                                            |            |                            |
| inal                                                                       |                                                                            | O Yes 💌                       | No                        |                                                                                                    |                                                                                                    |                                            |            |                            |
| Actuals                                                                    |                                                                            |                               |                           |                                                                                                    |                                                                                                    |                                            |            |                            |
| abour (                                                                    | £)                                                                         |                               |                           | 250.00                                                                                                |                                                                                                    |                                            |            |                            |
| aterial                                                                    | (E)                                                                        |                               |                           | 0.00                                                                                                  |                                                                                                    |                                            |            |                            |
| other (£                                                                   | )                                                                          |                               |                           | 0.00                                                                                                  |                                                                                                    |                                            |            |                            |
| let Total                                                                  | I (E)                                                                      |                               |                           | 250.00                                                                                                |                                                                                                    |                                            |            |                            |
|                                                                            |                                                                            |                               |                           |                                                                                                    |                                                                                                    |                                            |            |                            |
| AT (£)                                                                     | tal (£)                                                                    |                               |                           | 50.00 S                                                                                               | T - Standard Rate 🔽                                                                                                    |                                            |            |                            |
| AT (E)                                                                     | tal (£)                                                                    |                               | 3                         | 50.00 S                                                                                               | T - Standard Rate 🔽                                                                                                    |                                            |            |                            |
| /AT (£)<br>Gross To<br>.inked I                                            | tal (£)<br>Inspections                                                     |                               | ;                         | \$0.00 5<br>300.00                                                                                    | T - Standard Rate [ 💌 ]                                                                                                    |                                            |            |                            |
| AT (£)<br>Gross To<br>inked I<br>« Insp                                    | tal (£)<br>Inspections<br>pections                                         |                               | 3                         | 50.00 5<br>300.00                                                                                     | T - Standard Rate 🔽                                                                                                    |                                            |            |                            |
| AT (£)<br>Gross To<br>inked I<br>ar Insp<br>Select All                     | tal (£)<br>Inspections<br>pections                                         |                               |                           | 50.00 5<br>300.00                                                                                     | T - Standard Rate 💽                                                                                                    |                                            |            |                            |
| AT (£)<br>Gross To<br>inked I<br>ar Insp<br>Select All<br>Select           | tal (£)<br>Inspections<br>pections<br>I Clear All<br>Inspection            | Group                         | Туре                      | 50.00 5<br>300.00 5<br>Completed                                                                      | T - Standard Rate                                                                                                    | Estimate (£)                               | Actual (£) |                            |
| AT (E)<br>Gross To<br>inked I<br>ar Insp<br>Select All<br>Select           | tal (£)<br>inspections<br>pections<br>Clear All<br>Inspection<br>INSOLLADS | Group                         | Type<br>FA1               | 50.00 5<br>300.00 5<br>Completed 24/02/2016                                                           | T - Standard Rate         Image: Comparison of Comparison of Compari | Estimate (£)<br>250.00                     | Actual (E) | 250.00                     |
| AT (£)<br>Gross To<br>inked I<br>ar Insp<br>Select All<br>Select<br>Q      | tal (£)                                                                    | Group<br>FASS<br>FASS         | Type<br>FA1<br>FA1        | 50.00 5<br>300.00 5<br>Completed 24/02/2016 26/02/2016                                                | Account         V           15110151111063         15110151111063                                                                                                    | Estimate (E)<br>250.00<br>250.00           | Actual (£) | 250.00<br>250.00           |
| AT (£)<br>Gross To<br>inked I<br>av Insp<br>Select All<br>Select<br>D<br>C | tal (£)<br>Inspections<br>Clear All<br>Inspection<br>INSOLLOG<br>INSOLLOG  | Group<br>FASS<br>FASS<br>FASS | Type<br>FA1<br>FA1<br>FA1 | 50.00 5<br>300.00 5<br>24/02/2016 26/02/2016 26/02/2016 26/02/2016 26/02/2016 26/02/2016 26/02/2016 5 | Account         Image: Control of the second second se | Estimate (£)<br>250.00<br>250.00<br>250.00 | Actual (E) | 250.00<br>250.00<br>250.00 |

Step 32

~

Once you have selected and completed any required changes, Save the list. This will enable the value of the total selected inspections to be calculated by PAMS; this is the Actual figure for which PAMS will accept an invoice.

Click the **Save** button.

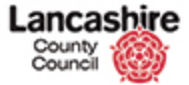

| County<br>Council | hire                |                                 |                                          | You are logged in as: testcontractor<br>Lancashire County Council UAT |
|-------------------|---------------------|---------------------------------|------------------------------------------|-----------------------------------------------------------------------|
| Home Property     | Finance Contract    | Help Calls Inspection Asses     | sment Help                               | Admin                                                                 |
| Contracts Instru  | tions Invoices      |                                 | an an an an an an an an an an an an an a |                                                                       |
| hew               | Home > Contract 1   | nvoices > Edit Contract Invoice |                                          |                                                                       |
| INT00000022       | The contract invoid | e details have been updated.    |                                          |                                                                       |
| Notes (0)         |                     |                                 |                                          |                                                                       |
| locuments (0)     | Edit Invoice        |                                 |                                          |                                                                       |
| Actions           | Save Cancel         |                                 |                                          |                                                                       |
| dit Invoice       | Details             |                                 |                                          |                                                                       |
| ew Note           | Invoice No.         | ab123                           |                                          |                                                                       |
| ew Document       | Status              | DRAFT - Draft                   | ×                                        |                                                                       |
|                   | Received Date       | 26/02/2016                      |                                          |                                                                       |
|                   | Tax Date            | 26/02/2016                      |                                          |                                                                       |
|                   | Instruction         | Q                               | Clear                                    |                                                                       |
|                   |                     | CINT00000022                    |                                          |                                                                       |
|                   | Description         | invoice for *** inspections     |                                          |                                                                       |
|                   | Final               | O Yes  No                       |                                          |                                                                       |
|                   | Actuals             |                                 |                                          |                                                                       |
|                   | Labour (£)          | 250,00                          |                                          |                                                                       |
|                   | Material (£)        | 0.00                            |                                          |                                                                       |
|                   | Other (£)           | 0.00                            |                                          |                                                                       |
|                   | Net Total (£)       | 250.00                          |                                          |                                                                       |
|                   | VAT (E)             | 50.00                           | ST - Standard Rate                       |                                                                       |
|                   | Gross Total (F)     | 300.00                          |                                          |                                                                       |

Confirmation that the invoice has been updated is displayed at the top of the screen.

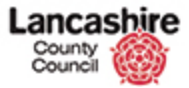

| County<br>Council                      | hire                         |                                            |                     | You are logged in as: testcontractor<br>Lancashire County Council UAT |
|----------------------------------------|------------------------------|--------------------------------------------|---------------------|-----------------------------------------------------------------------|
| and all the state of the second second | and the second second second | A subscription of the second second second |                     | Logout                                                                |
| fome Property                          | Finance Contract             | Help Calls Inspection Assessment           | Help                | Admin                                                                 |
| Contracts Instruc                      | tions Invoices               |                                            |                     |                                                                       |
| ew                                     | Home > Contrac               | Invoices > Edit Contract Invoice           |                     |                                                                       |
| NT00000022                             | The contract inv             | ice details have been updated.             |                     |                                                                       |
| otes (0)                               |                              |                                            |                     |                                                                       |
| ocuments (0)                           | Edit Invoice                 |                                            |                     |                                                                       |
| ctions                                 | Save Cancel                  |                                            |                     |                                                                       |
| dit Invoice                            | Details                      | (                                          |                     |                                                                       |
| ew_Nose<br>ew_Document                 | Invoice No.                  | ab123                                      |                     |                                                                       |
|                                        | Received Dat                 | 26/02/2016                                 |                     |                                                                       |
|                                        | Tax Date                     | 26/02/2016                                 |                     |                                                                       |
|                                        | Instruction                  | 9                                          | Clear               |                                                                       |
|                                        |                              | CINT00000022                               |                     |                                                                       |
|                                        | Description                  | invoice for *** inspections                |                     |                                                                       |
|                                        |                              |                                            |                     |                                                                       |
|                                        | Final                        | O Yes () No                                |                     |                                                                       |
|                                        | Actuals                      |                                            |                     |                                                                       |
|                                        | Labour (E)                   | 250,00                                     |                     |                                                                       |
|                                        | Material (£)                 | 0.00                                       |                     |                                                                       |
|                                        | Other (£)                    | 0.00                                       |                     |                                                                       |
|                                        | Net Total (£)                | 250.00                                     |                     |                                                                       |
|                                        | VAT (E)                      | 50.00 51                                   | r - Standard Rate 💟 |                                                                       |
|                                        | Gross Total (                | 300.00                                     |                     |                                                                       |

You must now add a copy of your invoice. Any additional supporting documents can also be attached.

Please note: your invoice submission will be rejected if you do not add an uneditable copy of the invoice. If your invoice is rejected, you will be required to repeat the entire invoice submission process including adding the relevant attachments.

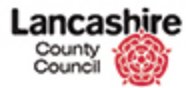

| County<br>Council | shire            |                    |                    |            |                 |          | You are logged in as: testcontractor<br>Lancashire County Council UAT                                           |
|-------------------|------------------|--------------------|--------------------|------------|-----------------|----------|----------------------------------------------------------------------------------------------------|
| tome Property     | Finance          | Help Calls         | Inspection         | Assessment | Help            |          | Logout                                                                                                    |
| Contracts Instru  | uctions Invoices |                    |                    |            |                 |          | A CONTRACT OF A CONTRACT OF A CONTRACT OF A CONTRACT OF A CONTRACT OF A CONTRACT OF A CONTRACT OF A CONTRACT OF |
|                   | Home > Cor       | ntract Invoices >  | Edit Contract Inv  | oice       |                 |          |                                                                                                    |
| nw.               |                  |                    | No                 |            |                 |          |                                                                                                    |
| 100000022         | The contract     | invoice details ha | ve been updated    | •          |                 |          |                                                                                                    |
| cuments (0)       | Edit Invo        | pice               |                    |            |                 |          |                                                                                                    |
|                   |                  |                    |                    |            |                 |          |                                                                                                    |
| tions             | Dot ails         | BL .               |                    |            |                 |          |                                                                                                    |
| t Invoice         | Trucker          |                    |                    |            |                 |          |                                                                                                    |
| v Document        | Invoice N        | 0. 803             | 23                 |            |                 | 201      |                                                                                                    |
|                   | Basalwad         | Data               | AFT - Draft        |            |                 | <b>E</b> |                                                                                                    |
|                   | Received         | Date 26/           | 02/2016            |            |                 |          |                                                                                                    |
|                   | Tax Date         | 26/                | 02/2016            | - level    |                 | 1000000  |                                                                                                    |
|                   | Instructo        |                    |                    |            |                 | Clear    |                                                                                                    |
|                   |                  | CIA                | 1100000022         |            |                 |          |                                                                                                    |
|                   | Descriptio       | sn inv             | sice for *** inspi | ections    |                 |          |                                                                                                    |
|                   | Final            | 01                 | 'es 🖲 No           |            |                 |          |                                                                                                    |
|                   | Actuals          |                    |                    |            |                 |          |                                                                                                    |
|                   | Labour (A        | 0                  | 2                  | 50.00      |                 |          |                                                                                                    |
|                   | Material         | (1)                |                    | 0.00       |                 |          |                                                                                                    |
|                   | Other (E)        |                    |                    | 0.00       |                 |          |                                                                                                    |
|                   | Net Total        | (E)                | 2                  | 150.00     |                 |          |                                                                                                    |
|                   | VAT (E)          |                    |                    | 50.00 ST   | - Standard Rate | V        |                                                                                                    |
|                   | Gross Tot        | al (E)             | 3                  | 00.00      |                 |          |                                                                                                    |

Step 35

Click the **New Document** link.

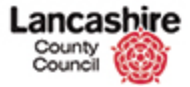

| County<br>Council     | hire<br>O                              |                                                           | You are logged in as: testcontractor<br>Lancashire County Council UAT |
|-----------------------|----------------------------------------|-----------------------------------------------------------|-----------------------------------------------------------------------|
|                       |                                        |                                                           | Logout                                                                |
| tome Property         | Finance Contract                       | Help Calls Inspection Assessment Help                     | Admin                                                                 |
| Contracts Instruct    | tions Invoices                         |                                                           |                                                                       |
|                       | Home > Contract In                     | voices > Edit Contract Invoice > Documents > New Document |                                                                       |
| NT00000022<br>Res.(0) | Load Contract                          | Invoice Document                                          |                                                                       |
| cuments (0)           | Invoice No.                            | ab123                                                     |                                                                       |
| tions                 | Status                                 | REG - Registered                                          |                                                                       |
| it Invoice            | Tax Date                               | 26/02/2016                                                |                                                                       |
| w Note                | Instruction                            | CINT00000022                                              |                                                                       |
|                       | Final                                  | Invoice for *** inspections                               |                                                                       |
|                       | Either choose a file of<br>Save Cancel | enter URL. Enter details of document, then select 'Save'. |                                                                       |
|                       | Document<br>Type<br>File               | File O URL      Browse                                    |                                                                       |
|                       | Details                                |                                                           |                                                                       |
|                       | Description                            |                                                           |                                                                       |
|                       | Group<br>Comments                      | Not Selected                                              |                                                                       |

Step 36

Click the **Browse** button in the File field.

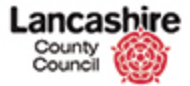

| 🖉 🗢 🌽 « 01 Generi                                                                                 | c Course Info 🔸 Training                                         | <b>.</b>                   | Search Training                         | Q                                     | Cloud                         |
|---------------------------------------------------------------------------------------------------|------------------------------------------------------------------|----------------------------|-----------------------------------------|---------------------------------------|-------------------------------|
| Organize • New folde                                                                              | a.                                                               |                            | iii • □                                 |                                       | Lancashire County Council UAT |
| Favorites                                                                                         | Documents lib                                                    | orary                      | Arrange by: Folder                      |                                       | Logout                        |
| Desktop                                                                                           | Name                                                             | *                          | Date m                                  | odified                               | And Market                    |
| 😹 Downloads 🔤                                                                                     |                                                                  |                            | 25.02.0                                 | 0141410                               |                               |
| Recent Places                                                                                     | I lest                                                           |                            | 25/02/1                                 | 2016 18:19                            |                               |
| -                                                                                                 | T Invoice AB123.pdf                                              |                            | 25/02/2                                 | 2016 08:05                            |                               |
| Documents                                                                                         |                                                                  |                            |                                         |                                       |                               |
| A Music                                                                                           |                                                                  |                            |                                         |                                       |                               |
| Pictures                                                                                          |                                                                  |                            |                                         |                                       |                               |
| Videos                                                                                            |                                                                  |                            |                                         |                                       |                               |
|                                                                                                   |                                                                  |                            |                                         |                                       |                               |
| _                                                                                                 |                                                                  |                            |                                         |                                       |                               |
| 1 Computer                                                                                        |                                                                  |                            |                                         |                                       |                               |
| Mindows MBR (C                                                                                    |                                                                  |                            |                                         |                                       |                               |
| Computer 👘 Windows MBR (C                                                                         | ٠                                                                |                            |                                         | _, _                                  |                               |
| <ul> <li>Computer</li> <li>Windows MBR (C</li> <li>Databases and Al _</li> <li>File na</li> </ul> | ۲ (                                                              |                            | Il Files (*.*)                          | , 8                                   |                               |
| <ul> <li>Computer</li> <li>Windows MBR (C</li> <li>Databases and Al _</li> <li>File no</li> </ul> | < [                                                              | "" - (A                    | Il Files (*,*)<br>Open 💌 Canc           | ,<br>                                 |                               |
| Computer<br>Windows MBR (C<br>Databases and Al -<br>File no                                       | <                                                                | " (A                       | Il Files (*,*)<br>Open 💌 Canc           | el                                    |                               |
| Computer<br>Windows MBR (C<br>C Databases and A <sub>1</sub><br>File no                           | <                                                                | ""<br>• [A                 | Il Files (*,*)<br>Open 🔽 Canc           | el .                                  |                               |
| Computer<br>Windows MBR (C<br>Stabases and Al _<br>File nu                                        | Document<br>Type                                                 | ₩<br>• All<br>• File O URL | Il Files (*,*)<br>Open 🔽 Canc           | zel                                   |                               |
| E Computer<br>Windows MBR (C<br>C Databases and Ar<br>File na                                     | Document   Type   File                                           | III - A                    | II Files (*.*)<br>Open 🔽 Canc<br>Browse | el                                    |                               |
| F Computer<br>Windows MBR (C<br>Databases and Ar<br>File na                                       | Document     Type     File     Details                           | III - A                    | Il Files (*.*)<br>Open 🔽 Canc<br>Browse | ,<br>.el                              |                               |
| F Computer<br>Windows MBR (C<br>Databases and Ar<br>File nu                                       | Document     Type     File     Details     Description           | File O URL                 | Il Files (**)<br>Open 💽 Canc<br>Browse  | d                                     |                               |
| Computer<br>Windows MBR (C<br>Databases and Al<br>File nu                                         | Document     Type     File     Detalls     Description           | ₩<br>● File ○ URL          | Il Files (*.*)<br>Open 💌 Canc<br>Browse | , , , , , , , , , , , , , , , , , , , |                               |
| Computer                                                                                          | Document     Type     File     Details     Description     Group | File O URL                 | Open Y Canr<br>Browse                   |                                       |                               |
| Computer<br>Windows MBR (C<br>Databases and Ar<br>File na                                         | Document     Type     File     Detalls     Description     Group | III - A                    | II Files (*.*)<br>Open 🔽 Cano<br>Browse |                                       |                               |

Search for and select the copy of the invoice.

This must be an uneditable copy, e.g. PDF format.

Click the Invoice AB123.pdf list item.

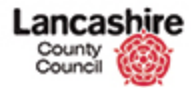

| 🔍 🗢 📕 « 01 Gener                                                         | ic Course Info 🕨 Training                                                                                                    | • • •                                  | Search Training                     |           |         | -clou                                                                    |
|--------------------------------------------------------------------------|----------------------------------------------------------------------------------------------------|----------------------------------------|-------------------------------------|-----------|---------|--------------------------------------------------------------------------|
| Organize • New fold                                                      | er                                                                                                    |                                        | ##                                  | • 💷       | 0       | You are logged in as: <u>testcontract</u><br>Lancashire County Council U |
| r Favorites                                                              | Documents libr                                                                                                    | ary                                    | Arrange by:                         | Folder -  |         | Logou                                                                    |
| Desktop - Shortc                                                         | Training                                                                                                    |                                        |                                     |           |         | Admin                                                                    |
| Downloads                                                                | Name                                                                                                    |                                        |                                     | Date mod  | lified  |                                                                          |
| Recent Places                                                            | 🍶 Test                                                                                                    |                                        |                                     | 25/02/201 | 6 16:19 |                                                                          |
|                                                                          | Invoice AB123.docx                                                                                                    |                                        |                                     | 24/02/201 | 6 13:20 |                                                                          |
| 🙀 Libraries                                                              | The Invoice AB123.pdf                                                                                                    |                                        |                                     | 25/02/201 | 6 08:05 |                                                                          |
| Documents                                                                |                                                                                                    |                                        |                                     |           |         |                                                                          |
| Music     Distance                                                       |                                                                                                    |                                        |                                     |           |         |                                                                          |
| Videor                                                                   |                                                                                                    |                                        |                                     |           |         |                                                                          |
| LI HOLOS                                                                 |                                                                                                    |                                        |                                     |           |         |                                                                          |
|                                                                          |                                                                                                    |                                        |                                     |           |         |                                                                          |
| Computer                                                                 |                                                                                                    |                                        |                                     |           |         |                                                                          |
| Computer                                                                 |                                                                                                    |                                        |                                     |           |         |                                                                          |
| Computer                                                                 | * [                                                                                                    | 111                                    |                                     |           |         |                                                                          |
| Computer<br>Windows MBR (C<br>Databases and Al _                         | <                                                                                                    | .177                                   | All Electron                        |           | •       |                                                                          |
| Computer<br>Windows MBR (C<br>W Databases and A <sub>l</sub><br>File n   | ۲ ا<br>ame: Invoice A8123.pdf                                                                                                 | m.                                     | All Files (".")                     |           |         |                                                                          |
| Computer<br>Windows MBR (C<br>N Databases and Al<br>File n               | e Invoice A8123.pdf                                                                                                    | m                                      | All Files (*,*)<br>Open 💌           | Cancel    |         |                                                                          |
| Computer<br>Windows MBR (C<br>R Databases and A <sub>I</sub> -<br>File n | <arme: ab123.pdf<="" invoice="" td=""><td>m</td><td>All Files (*,*)<br/>Open 💌</td><td>Cancel</td><td>•</td><td></td></arme:> | m                                      | All Files (*,*)<br>Open 💌           | Cancel    | •       |                                                                          |
| Computer<br>∰ Windows MBR (C                                             | eme: Invoice A8123.pdf                                                                                                    | m ···································· | All Files (*,*)<br>Open 🔽           | Cancel    | •       |                                                                          |
| Computer<br>Windows MBR (C<br>20 Databases and Al _<br>File n            | e Invoice AB123.pdf           Document           Type           File                                                          | III                                    | All Files (*,*) Open                | Cancel    |         |                                                                          |
| Computer<br>Windows MBR (C<br>20 Databases and Ar<br>File n              | <<br>ame Invoice AB123.pdf<br>Document<br>Type<br>File                                                                        | **                                     | All Files (*,*)<br>Open 🔽           | Cancel    | · ·     |                                                                          |
| Computer<br>Windows MBR (C<br>2 Databases and Ar<br>File n               | Invoice AB123.pdf      Document      Type      File      Details                                                              | III                                    | All Files (*.*)<br>Open 🔽           | Cancel    | E.      |                                                                          |
| Computer<br>Windows MBR (C<br>20 Databases and Ar<br>File n              | Invoice AB123.pdf     Document     Type     File     Details     Description                                                  | m<br>File O URL                        | All Files (*.*)<br>Open 🔽           | Cancel    |         |                                                                          |
| Computer<br>Windows MBR (C<br>20 Databases and Ar<br>File n              | <ul> <li>Invoice AB123.pdf</li> <li>Document</li> <li>Type</li> <li>File</li> <li>Details</li> <li>Description</li> </ul>     | m<br>File O URL                        | All Files (**)<br>Open (*<br>Browse | Cancel    |         |                                                                          |
| Vindows MBR (C<br>Windows MBR (C<br>20 Databases and At<br>File n        | Invoice AB123.pdf      Document      Type      File      Details      Description      Group                                  | * File O URL                           | All Files (*.*)<br>Open 🔽           | Cancel    |         |                                                                          |
| Computer<br>Windows MBR (C<br>20 Databases and Ar<br>File n              | Invoice AB123.pdf      Document      Type      File      Details      Description      Group      Comments                    | TI                                     | All Files (**)<br>Open 🔽            | Cancel    |         |                                                                          |

Click the **Open** button.

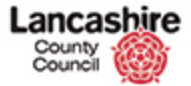

| County<br>Council            | bire                                 |                                                                                       | You are logged in as: testcontractor<br>Lancashire County Council UAT |
|------------------------------|--------------------------------------|---------------------------------------------------------------------------------------|-----------------------------------------------------------------------|
| Home Property                | Finance Contrac                      | t Help Calis Inspection Assessment Help                                               | Admin                                                                 |
| Contracts Instruc            | ctions Invoices                      |                                                                                       | -                                                                     |
| ew<br>N100000022<br>otes (0) | Home > Contr<br>Load Cont<br>Details | act Invoices > Edit Contract Invoice > Documents > New Document ract Invoice Document |                                                                       |
| cuments (0)                  | Invoice No.                          | ab123                                                                                 |                                                                       |
| tions                        | Status                               | REG - Registered                                                                      |                                                                       |
| it Invoice                   | Tax Date                             | 26/02/2016                                                                            |                                                                       |
| w Note                       | Instruction                          | CINT00000022                                                                          |                                                                       |
|                              | Final                                | N                                                                                     |                                                                       |
|                              | Either choose a<br>Save Cancel       | file or enter URL. Enter details of document, then select 'Save'.                     |                                                                       |
|                              | Document                             |                                                                                       |                                                                       |
|                              | File                                 | File URL     INCorpDate01/LCCUsers Browse                                             |                                                                       |
|                              | Detalls                              |                                                                                       |                                                                       |
|                              | Description                          |                                                                                       |                                                                       |
|                              | Group<br>Comments                    | Not Selected                                                                          |                                                                       |
|                              |                                      |                                                                                       |                                                                       |

Step 39

The filepath is now displayed in the File field.

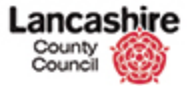

| fome Property              | Finance                                 | Contract                           | telp Calls Inspection Assessment Help                                       | Logout |
|----------------------------|-----------------------------------------|------------------------------------|-----------------------------------------------------------------------------|--------|
| ontracts Instru            | ctions Invo                             | ices                               |                                                                             |        |
| w<br>NT00000022<br>tes (0) | Load<br>Deta                            | Contract Inv<br>Contract           | aices > Edit Contract Invaice > Documents > New Documen<br>Invoice Document | 2      |
| cuments (0)                | Invo                                    | vice No.                           | ab123                                                                       |        |
| tions                      | Stat                                    | us                                 | REG - Registered                                                            |        |
| t Invoice                  | Тах                                     | Date                               | 26/02/2016                                                                  |        |
| w Note                     | Inst                                    | ruction                            | CINT00000022                                                                |        |
| A DESCRIPTION OF           | Des                                     | cription                           | invoice for *** inspections                                                 |        |
|                            | Fina                                    | i i                                | N                                                                           |        |
|                            | Either c<br>Save<br>Doc<br>Type<br>File | hoose a file or<br>Cancel<br>ument | enter URL. Enter details of document, then select 'Save'.                   |        |
|                            | Det                                     | alls                               |                                                                             |        |
|                            | Des                                     | cription                           |                                                                             |        |
|                            | Grou                                    | ą                                  | Not Selected                                                                |        |

Step 40

You must enter a description.

Click in the **Description** field.

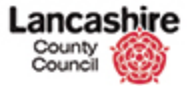

| County<br>Council             | hire                                                         |                                                                                     | You are logged in as: testcontractor<br>Lancashire County Council UAT |
|-------------------------------|--------------------------------------------------------------|-------------------------------------------------------------------------------------|-----------------------------------------------------------------------|
| Home Property                 | Finance Contract                                             | Hein Calls Inspection Assessment Hein                                               | Logout                                                                |
| Contracts Instruc             | ctions Invoices                                              |                                                                                     | No restored                                                           |
| ew<br>INT00000022<br>otes (0) | Home > Contra<br>Load Contr<br>Details                       | ct Invoices > Edit Contract Invoice > Documents > New Document act Invoice Document |                                                                       |
| ocuments (0)                  | Invoice No.                                                  | ab123                                                                               |                                                                       |
| tions                         | Status                                                       | REG - Registered                                                                    |                                                                       |
| fit Invoice                   | Tax Date                                                     | 26/02/2016                                                                          |                                                                       |
| tw Note                       | Instruction                                                  | CINT00000022                                                                        |                                                                       |
|                               | Description                                                  | invoice for *** inspections                                                         |                                                                       |
|                               | Either choose a f<br>Save Cancel<br>Document<br>Type<br>File | e or enter URL. Enter details of document, then select 'Save'.                      |                                                                       |
|                               | Detalls                                                      |                                                                                     |                                                                       |
|                               | Description                                                  | Not Selected                                                                        |                                                                       |
|                               | Comments                                                     |                                                                                     |                                                                       |

Step 41

Enter the details into the **Description** field. Enter "**Invoice ab123**".

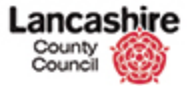

|                                  |                                                                               | You are logged in as: testcontractor<br>Lancashire County Council UAT<br>Langout |
|----------------------------------|-------------------------------------------------------------------------------|----------------------------------------------------------------------------------|
| Contract                         | Help Calls Inspection Assessment Help                                         | Admin                                                                            |
| nvoices                          |                                                                               | E.                                                                               |
| ad Contract In<br>ad Contract    | voices > Edit Contract Invoice > Documents > New Document<br>Invoice Document |                                                                                  |
| nvoice No.                       | ab123                                                                         |                                                                                  |
| tatus                            | REG - Registered                                                              |                                                                                  |
| ax Date                          | 26/02/2016                                                                    |                                                                                  |
| nstruction                       | CINT00000022                                                                  |                                                                                  |
| inal                             | N                                                                             |                                                                                  |
| er choose a file or<br>re Cancel | enter URL. Enter details of document, then select 'Save'.                     |                                                                                  |
| ocument                          |                                                                               |                                                                                  |
| ype<br>ile                       | File URL     V/CorpData01/LCCUsers     Browse                                 |                                                                                  |
| etalls                           |                                                                               |                                                                                  |
| escription                       | Invoice ab123                                                                 |                                                                                  |
| iroup<br>comments                | Not Selected                                                                  |                                                                                  |
| irou                             | ription<br>p<br>ments                                                         | ip Not Selected  ments                                                           |

Step 42

Select the type of document from the dropdown list.

Click the Group list.

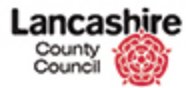

| County<br>Council  | hire                |                                                                                       | You are logged in as: testcontractor<br>Lancashire Councy Council UAT                                          |
|--------------------|---------------------|---------------------------------------------------------------------------------------|----------------------------------------------------------------------------------------------------|
| Home Property      | Finance Contract    | Help Calls Inspection Assessment Help                                                 | Admin                                                                                                    |
| Contracts Instruct | tions Invoices      |                                                                                       | No. of the second second second second second second second second second second second second second second s |
|                    | Home > Contrac      | t Invoices > Edit Contract Invoice > Documents > New Document                         |                                                                                                    |
| iew                | Load Contra         | act Invoice Document                                                                  |                                                                                                    |
| INT0000022         | Load Contra         | ict mvoice bocument                                                                   |                                                                                                    |
| (otes (0)          | Details             |                                                                                       |                                                                                                    |
|                    | Invoice No.         | ab123                                                                                 |                                                                                                    |
| ctions             | Status              | REG - Registered                                                                      |                                                                                                    |
| dit Invoice        | Tax Date            | 26/02/2016                                                                            |                                                                                                    |
| ew Note            | Instruction         | CINT00000022                                                                          |                                                                                                    |
| lew Document       | Description         | invoice for *** inspections                                                           |                                                                                                    |
|                    | Final               | N                                                                                     |                                                                                                    |
|                    | Either choose a fil | e or enter URL. Enter details of document, then select 'Save'.                        |                                                                                                    |
|                    | Save Cancel         |                                                                                       |                                                                                                    |
|                    | Document            |                                                                                       |                                                                                                    |
|                    | Туре                | File O URL                                                                            |                                                                                                    |
|                    | File                | \\CorpData01\LCCUser: Browse                                                          |                                                                                                    |
|                    | Details             |                                                                                       |                                                                                                    |
|                    | Description         | Incrision and 3.2<br>Not Selected<br>CLC - Client Correspondence<br>CCM - Correliance |                                                                                                    |
|                    | Group<br>Comments   | HN - Floatin and Safety<br>LEG - Legal / Statutory                                    |                                                                                                    |
|                    |                     |                                                                                       |                                                                                                    |

Step 43

Select the appropriate group.

For all invoices, click the **FIN** - **Financial** list item.

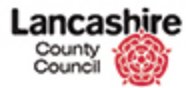

| tome Property              | Finance Contrac                                            | Help Calls Inspection Assessment Help                                                | Logout |
|----------------------------|------------------------------------------------------------|--------------------------------------------------------------------------------------|--------|
| intracts Instruc           | tions Invoices                                             |                                                                                      |        |
| v<br>(100000022<br>(es.(0) | Home Contro<br>Load Cont<br>Details                        | et Invoices > Edit Contract Invoice > Documents > New Document ract Invoice Document |        |
| cuments (0)                | Invoice No.                                                | ab123                                                                                |        |
| ions                       | Status                                                     | REG - Registered                                                                     |        |
| t Invoice                  | Tax Date                                                   | 26/02/2016                                                                           |        |
| w Note                     | Instruction                                                | CINT00000022                                                                         |        |
| w Document                 | Description                                                | invoice for *** inspections                                                          |        |
|                            | Final                                                      | N                                                                                    |        |
|                            | Either choose a<br>Save Cancel<br>Document<br>Type<br>File | file or enter URL. Enter details of document, then select 'Save'.                    |        |
|                            | Detalls                                                    |                                                                                      |        |
|                            | Description                                                | Invoice ab123                                                                        |        |
|                            | Group                                                      | FIN - Financial                                                                      |        |
|                            |                                                            |                                                                                      |        |

Step 44

Add comments if required.

Click the scrollbar.

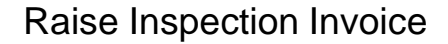

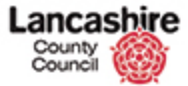

| Load Contract<br>Details | Invoice Document                                                                                                    |                                                                                                    |
|--------------------------|----------------------------------------------------------------------------------------------------|----------------------------------------------------------------------------------------------------|
| Details                  |                                                                                                    |                                                                                                    |
| Taugica No.              |                                                                                                    |                                                                                                    |
| ATTVOILE PRO-            | ab123                                                                                                    |                                                                                                    |
| Status                   | REG - Registered                                                                                                    |                                                                                                    |
| Tax Date                 | 26/02/2016                                                                                                    |                                                                                                    |
| Instruction              | CINT00000022                                                                                                    |                                                                                                    |
| Description              | invoice for *** inspections                                                                                                    |                                                                                                    |
| Final                    | N                                                                                                    |                                                                                                    |
| Document<br>Type         |                                                                                                    |                                                                                                    |
| File                     | Ncorplatau (cccuser) Browsen                                                                                                    |                                                                                                    |
| Details                  |                                                                                                    |                                                                                                    |
| Description              | Invoice ab123                                                                                                    |                                                                                                    |
| Group<br>Comments        | DIN - Financial                                                                                                    |                                                                                                    |
| Save                     |                                                                                                    |                                                                                                    |
|                          |                                                                                                    |                                                                                                    |
|                          | Tax Date<br>Instruction<br>Description<br>Final<br>Either choose a file or<br>Save Cancel<br>Document<br>Type<br>File<br>Details<br>Description<br>Group<br>Comments | Tax Date       26/02/2016         Instruction       CINT00000022         Description       invoice for *** inspections         Final       N         Either choose a file or enter URL. Enter details of document, then select 'Save'.         Save:       Cancel         Document       Type         File       URL         rile       WCompData01U.CCUser/ Browse         Details       Occument         Comments       Invoice ab123         Group       INV = Insancial         Sour       Cancel |

Review the details and if correct, click the **Save** button.

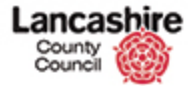

| County<br>Council          | hire                        |                                                              | You are logged in as: <u>testcontractor</u><br>Lancashire County Council UAT |
|----------------------------|-----------------------------|--------------------------------------------------------------|------------------------------------------------------------------------------|
|                            |                             |                                                              | Logout                                                                       |
| Home Property              | Finance Contract            | Help Calls Inspection Assessment Help                        | Admin                                                                        |
| Contracts Instruc          | tions Invoices              |                                                              |                                                                              |
| hew                        | Home > Contract             | Invoices > Edit Contract Invoice > Documents > Edit Document |                                                                              |
| INT0000022                 | Document success            | ifully uploaded.                                             |                                                                              |
| Notes (0)<br>Documents (1) | Edit Contract               | t Invoice Document                                           |                                                                              |
| Actions                    | Details                     |                                                              |                                                                              |
| dit Invoice                | Invoice No.                 | ab123                                                        |                                                                              |
| lew Note                   | Status                      | REG - Registered                                             |                                                                              |
| CH DALIMEN                 | Tax Date                    | 26/02/2016                                                   |                                                                              |
|                            | Instruction                 | CINT00000022                                                 |                                                                              |
|                            | Description                 | invoice for *** inspections                                  |                                                                              |
|                            | Final                       | N                                                            |                                                                              |
|                            | Save Cancel                 | Delete                                                       |                                                                              |
|                            | Details                     |                                                              |                                                                              |
|                            | Name                        | EDMS_TFC_Contract-Invoice_20160228_103.pdf                   |                                                                              |
|                            | Description                 | Invoice ab123                                                |                                                                              |
|                            | Group                       | FIN - Financial                                              |                                                                              |
|                            | Loaded Date                 | 28/02/2016                                                   |                                                                              |
|                            | Loaded Time                 | 16:12                                                        |                                                                              |
|                            | Loaded By                   | Test Contractor                                              |                                                                              |
| ps://pams.uat.ad.lanci     | scc.net/contract/invoices/1 | 7/edit                                                       |                                                                              |

Confirmation that the document has been successfully uploaded is displayed at the top of the screen.

To add further supporting documents, click the New Document link and repeat the procedure.

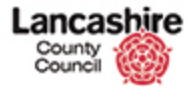

| Home Property Finance<br>Contracts Instructions I<br>View He<br>Instructions I<br>Decuments (1) Ed<br>Actions<br>Edt Invoice<br>New Note<br>New Decument              | Contract<br>Invoices<br>me > Contract Inv<br>occument successful<br>dit Contract J<br>Details                 | telp Calls Inspection Assessment Help<br>aices > Edit Contract Invoice > Documents > Edit Docum<br>ly uploaded.<br>Invoice Document | Logout<br>Admin |
|----------------------------------------------------------------------------------------------------|----------------------------------------------------------------------------------------------------|----------------------------------------------------------------------------------------------------|-----------------|
| Home Property Finance<br>Contracts Instructions I<br>/iew Hea<br>Notes (0)<br>Documents (1) Ed<br>Actions<br>dot Invoice<br>Hear Note<br>New Document                 | Contract I<br>Invoices<br>me > <u>Contract Inv</u><br>occument successful<br>dit Contract I<br>Details        | telp Calls Inspection Assessment Help<br>aices > Edit Contract Invoice > Documents > Edit Docum<br>ly uploaded.<br>Invoice Document | Admin<br>101    |
| Contracts Instructions He<br>New He<br>Introde000022 (Di<br>Documents (1) Ed<br>Actions (1) Ed<br>Actions (1) Ed<br>Sear Note (1) (1) (1) (1) (1) (1) (1) (1) (1) (1) | Invoices<br><u>ome</u> > <u>Contract Inv</u><br>ocument successful<br><b>dit Contract I</b><br><b>Details</b> | aices > Edit Contract Invoice > Documents > Edit Docum<br>ly uploaded.<br>Invoice Document                                          | nt              |
| New Here Here Here Here Here Here Here He                                                                                                    | ome > <u>Contract Inv</u><br>ocument successful<br>dit Contract I<br>Detalls                                  | aices > Edit Contract Invoice > Documents > Edit Docum<br>ly uploaded.<br>Invoice Document                                          | ent<br>I        |
| otes (0)<br>courrents (1)<br>Ed<br>ctions<br>dt Invoice<br>ex.Note<br>cx.Document                                                                                     | ocument successful<br>dit Contract I<br>Details                                                               | ly uploaded.<br>Invoice Document                                                                                                    |                 |
| otes (0)<br>courrents (1) Ed<br>ctions<br>61 Invoice<br>cw.Note<br>cw.Note<br>cw.Document                                                                             | lit Contract I<br>Details                                                                                     | invoice Document                                                                                                    |                 |
| dit Invoice<br>lew Note<br>lew Document                                                                                                    |                                                                                                    |                                                                                                    |                 |
| iew Decument                                                                                                    | Invoice No.                                                                                                   | ab123                                                                                                    |                 |
| lew Document                                                                                                    | Status                                                                                                    | REG - Registered                                                                                                    |                 |
|                                                                                                    | Tax Date                                                                                                    | 26/02/2016                                                                                                    |                 |
|                                                                                                    | Instruction                                                                                                   | CINT00000022                                                                                                    |                 |
|                                                                                                    | Description                                                                                                   | invoice for *** inspections                                                                                                    |                 |
|                                                                                                    | Final                                                                                                    | N                                                                                                    |                 |
| 54                                                                                                    | Cancel                                                                                                    | Delet                                                                                                    | 2               |
|                                                                                                    | Details                                                                                                    |                                                                                                    |                 |
| 1                                                                                                    | Name                                                                                                    | EDMS_TFC_Contract-Invoice_20160228_103.pdf                                                                                          |                 |
|                                                                                                    | Description                                                                                                   | Invoice ab123                                                                                                    |                 |
|                                                                                                    | Group                                                                                                    | FIN - Financial                                                                                                    |                 |
|                                                                                                    | Loaded Date                                                                                                   | 28/02/2016                                                                                                    |                 |
|                                                                                                    | Loaded Time                                                                                                   | 16:12                                                                                                    |                 |
|                                                                                                    | Loaded By                                                                                                    | Test Contractor                                                                                                    |                 |

Now return to the Edit Invoice screen to change the invoice status.

Changing the Status to Registered submits the invoice for payment; if you do not change the status, the invoice cannot be seen by the County Council and therefore cannot be paid.

Click the Edit Invoice link.

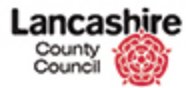

| County<br>Council | hire              |                                  |                    | You are logged in as: testcontractor<br>Lancashire County Council UAT |
|-------------------|-------------------|----------------------------------|--------------------|-----------------------------------------------------------------------|
| Home Property     | Finance Contract  | Help Calls Inspection Ass        | essment Help       | Logout                                                                |
| Contracts Instru  | ctions Invoices   |                                  |                    |                                                                       |
|                   | Home > Contrad    | Invoices > Edit Contract Invoice |                    |                                                                       |
| W<br>NT0000022    | The contract invo | ice details have been undated.   |                    |                                                                       |
| tes (0)           |                   |                                  |                    |                                                                       |
| cuments (0)       | Edit Invoice      |                                  |                    |                                                                       |
| tions             | Save Cancel       |                                  |                    |                                                                       |
| it Invoice        | Details           |                                  |                    |                                                                       |
| w Note            | Invoice No.       | ab123                            |                    |                                                                       |
| w Document        | Status            | DRAFT - Draft                    | 2                  |                                                                       |
|                   | Received Date     | 26/02/2016                       |                    |                                                                       |
|                   | Tax Date          | 26/02/2016                       |                    |                                                                       |
|                   | Instruction       | Q                                | Clear              |                                                                       |
|                   |                   | CINT00000022                     |                    |                                                                       |
|                   | Description       | invoice for *** inspections      |                    |                                                                       |
|                   | Final             | O Yes  No                        |                    |                                                                       |
|                   | Actuals           |                                  |                    |                                                                       |
|                   | Labour (E)        | 250,00                           |                    |                                                                       |
|                   | Material (£)      | 0.00                             |                    |                                                                       |
|                   | Other (E)         | 0.00                             |                    |                                                                       |
|                   | Net Total (E)     | 250.00                           |                    |                                                                       |
|                   | VAT (E)           | 50.00                            | ST - Standard Rate |                                                                       |
|                   | Gross Total (     | 300.00                           |                    |                                                                       |

Step 48

Click the **Status** dropdown list.

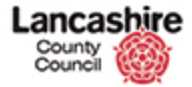

| County<br>Council    | shire<br>O          |                                 |                    | You are logged in as: testcontracto<br>Lancashire County Council UAI<br>Logout |  |  |  |  |  |
|----------------------|---------------------|---------------------------------|--------------------|--------------------------------------------------------------------------------|--|--|--|--|--|
| Home Property        | Finance Contract    | Help Calls Inspection Asses     | isment Help        | Admin                                                                          |  |  |  |  |  |
| Contracts Instri     | uctions Invoices    |                                 |                    |                                                                                |  |  |  |  |  |
| hew                  | Home > Contract I   | nvoices > Edit Contract Invoice |                    |                                                                                |  |  |  |  |  |
| INT0000022           | The contract invoic | e details have been updated.    |                    |                                                                                |  |  |  |  |  |
| (otes (0)            | Edit Invoice        |                                 |                    |                                                                                |  |  |  |  |  |
| Sector Sector Sector | Conc Involce        |                                 |                    |                                                                                |  |  |  |  |  |
| ctions               | Details             |                                 |                    |                                                                                |  |  |  |  |  |
| lew Note             | Invoice No.         | sh122                           |                    |                                                                                |  |  |  |  |  |
| lew Document         | Status              | Status REG. Registred           |                    |                                                                                |  |  |  |  |  |
|                      | Received Date       | REJ - Rejected                  |                    |                                                                                |  |  |  |  |  |
|                      | Tax Date            | 26/02/2016                      |                    |                                                                                |  |  |  |  |  |
|                      | Instruction         | Q                               | Clear              |                                                                                |  |  |  |  |  |
|                      |                     | CINT00000022                    |                    |                                                                                |  |  |  |  |  |
|                      | Description         | invoice for *** inspections     |                    |                                                                                |  |  |  |  |  |
|                      | Final               | O Yes  No                       |                    |                                                                                |  |  |  |  |  |
|                      | Actuals             |                                 |                    |                                                                                |  |  |  |  |  |
|                      | Labour (£)          | 250.00                          |                    |                                                                                |  |  |  |  |  |
|                      | Material (£)        | 0.00                            |                    |                                                                                |  |  |  |  |  |
|                      | Other (£)           | 0.00                            |                    |                                                                                |  |  |  |  |  |
|                      | Net Total (£)       | 250.00                          |                    |                                                                                |  |  |  |  |  |
|                      | VAT (E)             | 50.00                           | ST - Standard Rate |                                                                                |  |  |  |  |  |
|                      | Gross Total (F)     | 300.00                          |                    |                                                                                |  |  |  |  |  |

Always change the status from Draft to **Registered.** 

Please take care not to select Rejected status in error, as if the Status is set to Rejected, you would have to restart the submission process.

Click the **REG - Registered** list item.

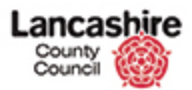

| County<br>Council           | <b>ire</b>             |                              |                    | You are logged in as: testcontractor<br>Lancashire County Council UAT |
|-----------------------------|------------------------|------------------------------|--------------------|-----------------------------------------------------------------------|
| Home Property               | Finance Contract He    | elp Calls Inspection Asses   | sment Help         | Logout                                                                |
| Contracts Instructio        | ns Invoices            |                              | n mene - Anne      | (WLU73-52)                                                            |
| V                           | Home > Contract Invo   | ices > Edit Contract Invoice |                    |                                                                       |
| CINT00000022                | The contract invoice d | etails have been updated.    |                    |                                                                       |
| Notes (0)                   |                        |                              |                    |                                                                       |
| Documents (0)               | Edit Invoice           |                              |                    |                                                                       |
| Actions                     | Save Cancel            |                              |                    |                                                                       |
| Edit Invoice                | Details                |                              |                    |                                                                       |
| New Note                    | Invoice No.            | ab123                        |                    |                                                                       |
| New Document                | Status                 | REG - Registered             | ~                  |                                                                       |
|                             | Received Date          | 26/02/2016                   |                    |                                                                       |
|                             | Tax Date               | 26/02/2016                   |                    |                                                                       |
|                             | Instruction            | Q                            | Clear              |                                                                       |
|                             |                        | CINT0000022                  |                    |                                                                       |
|                             | Description            | invoice for *** inspections  |                    |                                                                       |
|                             | Final                  | O Yes  No                    |                    |                                                                       |
|                             | Actuals                |                              |                    |                                                                       |
|                             | Labour (E)             | 250.00                       |                    |                                                                       |
|                             | Material (£)           | 0.00                         |                    |                                                                       |
|                             | Other (E)              | 0.00                         |                    |                                                                       |
|                             | Net Total (£)          | 250.00                       |                    |                                                                       |
| in the second second second | VAT (E)                | 50.00                        | ST - Standard Rate |                                                                       |
| tps://pams.uat.ad.iancscc.  | bross Intal III        | 300.00                       |                    |                                                                       |

Click the **Save** button.

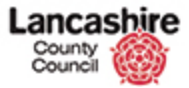

| County<br>Council | hire              |                                                 | You are logged in as: testcontractor<br>Lancashire County Council UAT |  |  |  |  |  |  |  |
|-------------------|-------------------|-------------------------------------------------|-----------------------------------------------------------------------|--|--|--|--|--|--|--|
|                   |                   |                                                 | Logout                                                                |  |  |  |  |  |  |  |
| Home Property     | Finance Contract  | Help Calls Inspection Assessment Help           | Admin                                                                 |  |  |  |  |  |  |  |
| ontracts Instruc  | tions Invoices    |                                                 |                                                                       |  |  |  |  |  |  |  |
|                   | Home > Contrad    | Invoices > Edit Contract Invoice                |                                                                       |  |  |  |  |  |  |  |
| 4700000022        | The contract invo | The contract invoice details have been updated. |                                                                       |  |  |  |  |  |  |  |
| tes (0)           |                   |                                                 |                                                                       |  |  |  |  |  |  |  |
| cuments (0)       | View Invoid       |                                                 |                                                                       |  |  |  |  |  |  |  |
| tions             | Back              |                                                 |                                                                       |  |  |  |  |  |  |  |
| t Invoice         | Details           |                                                 |                                                                       |  |  |  |  |  |  |  |
| w Note            | Invoice No.       | ab123                                           |                                                                       |  |  |  |  |  |  |  |
| w Document        | Status            | REG - Registered                                |                                                                       |  |  |  |  |  |  |  |
|                   | Received Date     | 26/02/2016                                      |                                                                       |  |  |  |  |  |  |  |
|                   | Tax Date          | 26/02/2016                                      |                                                                       |  |  |  |  |  |  |  |
|                   | Instruction       | Q                                               | Clear                                                                 |  |  |  |  |  |  |  |
|                   |                   | CINT00000022                                    |                                                                       |  |  |  |  |  |  |  |
|                   | Description       | invoice for *** inspections                     |                                                                       |  |  |  |  |  |  |  |
|                   | Final             | 🔍 Yes 🛞 No                                      |                                                                       |  |  |  |  |  |  |  |
|                   | Actuals           |                                                 |                                                                       |  |  |  |  |  |  |  |
|                   | Labour (£)        | 250.00                                          |                                                                       |  |  |  |  |  |  |  |
|                   | Material (£)      | 0.00                                            |                                                                       |  |  |  |  |  |  |  |
|                   | Other (£)         | 0.00                                            |                                                                       |  |  |  |  |  |  |  |
|                   | Net Total (E)     | 250.00                                          |                                                                       |  |  |  |  |  |  |  |
|                   | VAT (E)           | 50.00 ST - Standard Rate                        |                                                                       |  |  |  |  |  |  |  |
|                   | Gross Total (     | 300.00                                          |                                                                       |  |  |  |  |  |  |  |

Confirmation that the invoice has been updated is displayed. Once the status has been changed to registered, the invoice and attached documents and images can be seen by the County Council.

If the system will not permit you to change the status from draft to registered, it will be because you have not met invoice submission validation rules. Please review the details in the Troubleshooting lesson, or contact our Support Team for further assistance.

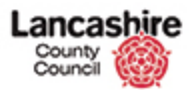

| County<br>Council     |                         |                                |                    | You are logged in as: testcontractor<br>Lancashire County Council UAT |
|-----------------------|-------------------------|--------------------------------|--------------------|-----------------------------------------------------------------------|
|                       |                         |                                |                    | Logout                                                                |
| Home Property         | Finance Contract        | Help Calls Inspection Asset    | ssment Help        | Admin                                                                 |
| Contracts Instruction | ons Invoices            |                                |                    |                                                                       |
|                       | Home > Contract In      | voices > Edit Contract Invoice |                    |                                                                       |
| 1NT0000022            | The contract involution | a details have been undated    |                    |                                                                       |
| otes (0)              | The contract involu     | e details have been updated.   |                    |                                                                       |
| locuments (0)         | View Invoice            |                                |                    |                                                                       |
| ctions                | Back                    |                                |                    |                                                                       |
| dit Invoice           | Details                 |                                |                    |                                                                       |
| lew Note              | Invoice No.             | ab123                          |                    |                                                                       |
| iew Document          | Status                  | REG - Registered               |                    |                                                                       |
|                       | Received Date           | 26/02/2016                     |                    |                                                                       |
|                       | Tax Date                | 26/02/2016                     |                    |                                                                       |
|                       | Instruction             | Q                              | Clear              |                                                                       |
|                       |                         | CINT0000022                    |                    |                                                                       |
|                       | Description             | invoice for *** inspections    |                    |                                                                       |
|                       | Final                   | O Yes 🖲 No                     |                    |                                                                       |
|                       | Actuals                 |                                |                    |                                                                       |
|                       | Labour (£)              | 250.00                         |                    |                                                                       |
|                       | Material (E)            | 0.00                           |                    |                                                                       |
|                       | Other (£)               | 0.00                           |                    |                                                                       |
|                       | Net Total (£)           | 250.00                         |                    |                                                                       |
|                       | VAT (E)                 | 50.00                          | ST - Standard Rate |                                                                       |
|                       | Gross Total (E)         | 300.00                         |                    |                                                                       |

Step 52

Click the scrollbar.

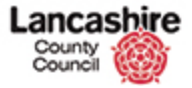

| LARS ALLENTS. | Tanaka Na ah132    |                        |            |                   |                    |              |            |         |
|---------------|--------------------|------------------------|------------|-------------------|--------------------|--------------|------------|---------|
| w Note        | Invoice No.        | 1                      | Jb123      |                   |                    |              |            |         |
| New Document  | Status             |                        | REG - Res  | gistered          |                    | ~            |            |         |
|               | Received Date      | 8 L                    | 26/02/201  | 16                |                    |              |            |         |
|               | Tax Date           |                        | 16/02/201  | 16                |                    |              |            |         |
|               | Instruction        | 1                      | 2          |                   |                    | Clear        |            |         |
|               |                    |                        | CINTODOD   | 0022              |                    |              |            |         |
|               | Description        |                        | nvoice for | r *** inspections |                    |              |            |         |
|               | Final              | 0                      | Yes @      | No                |                    |              |            |         |
|               | Actuals            |                        |            |                   |                    |              |            |         |
|               | Labour (£)         |                        |            | 250.00            |                    |              |            |         |
|               | Material (£)       |                        |            |                   |                    |              |            |         |
|               | Other (£)          |                        |            | 0.00              |                    |              |            |         |
|               | Net Total (£)      |                        |            | 250.00            |                    |              |            |         |
|               | VAT (E)            |                        |            | 50.00             | ST - Standard Rate |              |            |         |
|               | Gross Total (£)    | Gross Total (£) 300.00 |            |                   |                    |              |            |         |
|               | Linked Inspections |                        |            |                   |                    |              |            |         |
|               | « Inspectio        | ons                    |            |                   |                    |              |            |         |
|               | Inspection         | Group                  | Туре       | Completed         | Account            | Estimate (£) | Actual (£) |         |
|               | INE011805          | FASS                   | FA1        | 24/02/2016        | 15110151111063     | 250.0        | 10         | 250.00  |
|               |                    |                        |            |                   | Selected Totalı    | £250.0       | 10         | £250.00 |

Details of the inspections included on this invoice are listed at the bottom of the screen.

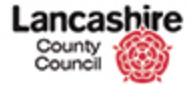

| Edit Invoice | Details        |                    |                             |                  |                            |              |            |         |  |  |  |
|--------------|----------------|--------------------|-----------------------------|------------------|----------------------------|--------------|------------|---------|--|--|--|
| New Note     | Invoice No.    |                    | ab123                       |                  |                            |              |            |         |  |  |  |
| New Document | Status         |                    | REG - Reg                   | gistered         |                            | ~            |            |         |  |  |  |
|              | Received Date  |                    | 26/02/2016                  |                  |                            |              |            |         |  |  |  |
|              | Tax Date       |                    | 26/02/201                   | 16               |                            |              |            |         |  |  |  |
|              | Instruction    |                    | Q                           |                  |                            |              |            |         |  |  |  |
|              |                |                    | CINTODOD                    | 0022             |                            |              |            |         |  |  |  |
|              | Description    |                    | invoice for *** inspections |                  |                            |              |            |         |  |  |  |
|              | Final          | 🖉 Yes 🛞 No         |                             |                  |                            |              |            |         |  |  |  |
|              | Actuals        |                    |                             |                  |                            |              |            |         |  |  |  |
|              | Labour (£)     |                    |                             | 250.00           |                            |              |            |         |  |  |  |
|              | Material (£)   |                    |                             | 0.00             |                            |              |            |         |  |  |  |
|              | Other (£)      |                    |                             | 0.00             |                            |              |            |         |  |  |  |
|              | Net Total (E)  |                    |                             | 250.00           |                            |              |            |         |  |  |  |
|              | VAT (E)        |                    |                             | 50.00            | ST - Standard Rate         |              |            |         |  |  |  |
|              | Gross Total (A | E)                 |                             |                  |                            |              |            |         |  |  |  |
|              | Linked Inspe   | Linked Inspections |                             |                  |                            |              |            |         |  |  |  |
|              | « Inspecti     | ons                |                             |                  |                            |              |            |         |  |  |  |
|              | Inspection     | Group              | Туре                        | Completed        | Account                    | Estimate (£) | Actual (£) |         |  |  |  |
|              | IN5011805      | FASS               | FA1                         | 24/02/2016       | 15110151111063             | 250.         | 00         | 250.00  |  |  |  |
|              |                |                    |                             |                  | Selected Total             | £250.        | 00         | £250.00 |  |  |  |
|              |                |                    |                             |                  |                            |              |            |         |  |  |  |
|              | Back           | Back               |                             |                  |                            |              |            |         |  |  |  |
|              |                |                    |                             |                  |                            |              |            |         |  |  |  |
|              |                |                    |                             |                  |                            |              |            |         |  |  |  |
|              |                |                    | Copy                        | right © 2011-201 | 6 The Technology Forge Ltd | I.           |            |         |  |  |  |
|              |                |                    |                             |                  |                            |              |            |         |  |  |  |

You have successfully raised and submitted an inspection invoice.

End of Procedure.